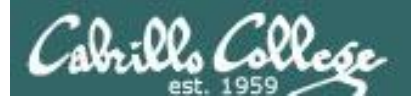

1

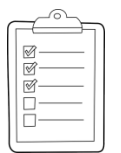

#### Rich's lesson module checklist

- □ Slides and lab posted
- □ WB converted from PowerPoint
- Print out agenda slide and annotate page numbers
- □ Flash cards
- Page numbers
- $\Box$  1<sup>st</sup> minute quiz
- Web Calendar summary
- □ Web book pages
- Commands
- 🛛 Lab 5
- Put sonnet6 & bigfile in depot
- □ Real Test 1 configures on canvas
- □ Real Test 1 systems scheduled access and shutdown
- Practice Test 1 systems shutdown scheduled
- □ 9V backup battery for microphone
- Backup slides, CCC info, handouts on flash drive
- □ Key card for classroom door

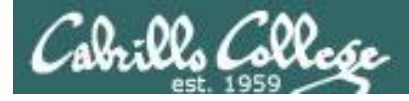

|                                  | S                      | hell                         |                                                   |
|----------------------------------|------------------------|------------------------------|---------------------------------------------------|
| Permission                       | s comi                 | mands Se                     | ecure logins                                      |
| Processes<br>Scheduling<br>tasks | CIS<br>Introdu<br>UNIX | 5 90<br>Iction to<br>/ Linux | Navigate<br>file tree<br>Files and<br>directories |
| Mail                             | The Com                | mand Line                    | vi editor                                         |
| Environment<br>variables         |                        |                              | Run<br>programs/scripts                           |
|                                  | Filters                | Pipes                        |                                                   |

#### **Student Learner Outcomes**

- 1. Navigate and manage the UNIX/Linux file system by viewing, copying, moving, renaming, creating, and removing files and directories.
- 2. Use the UNIX features of file redirection and pipelines to control the flow of data to and from various commands.
- 3. With the aid of online manual pages, execute UNIX system commands from either a keyboard or a shell script using correct command syntax.

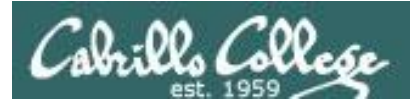

# Introductions and Credits

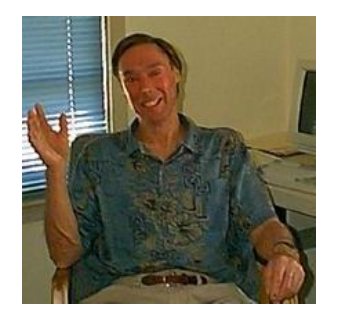

#### Jim Griffin

- Created this Linux course
- Created Opus and the CIS VLab
- Jim's site: http://cabrillo.edu/~jgriffin/

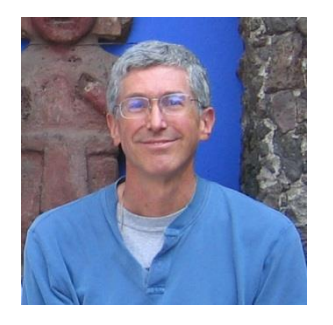

**Rich Simms** 

- HP Alumnus
- Started teaching this course in 2008 when Jim went on sabbatical
- Rich's site: http://simms-teach.com

And thanks to:

 John Govsky for many teaching best practices: e.g. the First Minute quizzes, the online forum, and the point grading system (http://teacherjohn.com/)

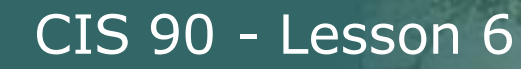

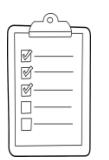

### Student checklist for attending class

|                                                                                                    | Cupties of Autoury                                                                                                    | Rich's Cat                                                                                                    |
|----------------------------------------------------------------------------------------------------|----------------------------------------------------------------------------------------------------|----------------------------------------------------------------------------------------------------|
|                                                                                                    | Leach.com/cis90ca                                                                                                    |                                                                                                    |
|                                                                                                    | CIS 90 Calendar                                                                                                    |                                                                                                    |
|                                                                                                    |                                                                                                    |                                                                                                    |
|                                                                                                    | C15 90 (1#8 2014                                                                                                    |                                                                                                    |
| 「「「「「「「「」」」の「「」」                                                                                                    | Coriner Phaine Gendu                                                                                                    | Calendar                                                                                                    |
| <u>11代 CIS 90</u> 1代目                                                                                                    | Lemon Dute                                                                                                    | Chap                                                                                                    |
| 11 Branning Capacity                                                                                                    | - link har is                                                                                                    | Cleans and Lines Overview                                                                                                  |
| 业理学校行政学                                                                                                    |                                                                                                    | Understand Dow this oblige witwork     Understand company oblige witwork                                                   |
| The deal was and have a                                                                                                    | and a set of the set of the set o | systems and virtual machines in Section 2011                                                                               |
| and the second for a sufficient                                                                                                    |                                                                                                    | <ul> <li>Over view of UNEX/Linux market and and Herburg.</li> <li>Third SCH for comparisonal parameter process.</li> </ul> |
|                                                                                                    |                                                                                                    | Beng terminals and the commany like                                                                                        |
|                                                                                                    | - 프라크라 관                                                                                                    | 1.2.9.2.1 THE THEFT THE 2                                                                                                  |
| and the manufacture and the state                                                                                                    | - The property of any                                                                                                    | Procentation clides (download)                                                                                             |
| 12 中立于成了于成为                                                                                                    | H- F-SL- H- BSR                                                                                                    | Fresentation sildes ( <u>download</u> )                                                                                    |
| Carl - Wanger and Carl                                                                                                    |                                                                                                    |                                                                                                    |
| 1941년 14 유민카카카카                                                                                                    | and the product of the party                                                                                                    | · How a lat boom of the standard                                                                                           |
| Mattaining and                                                                                                    | the for the formation of the                                                                                                    |                                                                                                    |
| 一下十二、「「「「「」」                                                                                                    |                                                                                                    |                                                                                                    |
| 中国动力的社会中                                                                                                    | 11.일수는 프립크웨                                                                                                    | Student Sturver State Left a state left a left and show the                                                                |
| ALE SALE RECTA                                                                                                    | - ille ille ille ille ille                                                                                                    |                                                                                                    |
| 中国大学学生                                                                                                    | exclutely rescription                                                                                                    | CONTRACTOR I I I I I I I I I I I I I I I I I I I                                                                           |
| Cat Aller and the Call                                                                                                    |                                                                                                    | Enter virtual classroom                                                                                                    |
| a the work of the                                                                                                    | 二百百年十三日初                                                                                                    | Last a state of the state of the state                                                                                     |
| the the second and the second second | - ishit - Er Harth                                                                                                    | WHE I CAR AND A A A A A A A A A A A A A A A A A A                                                                          |
| 応知が行きなけた                                                                                                    | 医自由公司拉利                                                                                                    | Commonds the Section of Manager of the                                                                                     |

- 1. Browse to: http://simms-teach.com
- 2. Click the **CIS 90** link.
- 3. Click the <u>Calendar</u> link.
- 4. Locate today's lesson.
- 5. Find the **Presentation slides** for the lesson and <u>download</u> for easier viewing.
- 6. Click the Enter virtual classroom link to join CCC Confer.
- 7. Log into Opus with Putty or ssh command.

Note: Blackboard Collaborate Launcher only needs to be installed once. It has already been downloaded and installed on the classroom PC's.

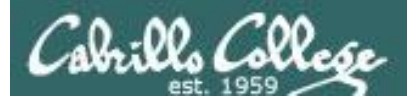

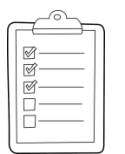

### Student checklist for suggested screen layout

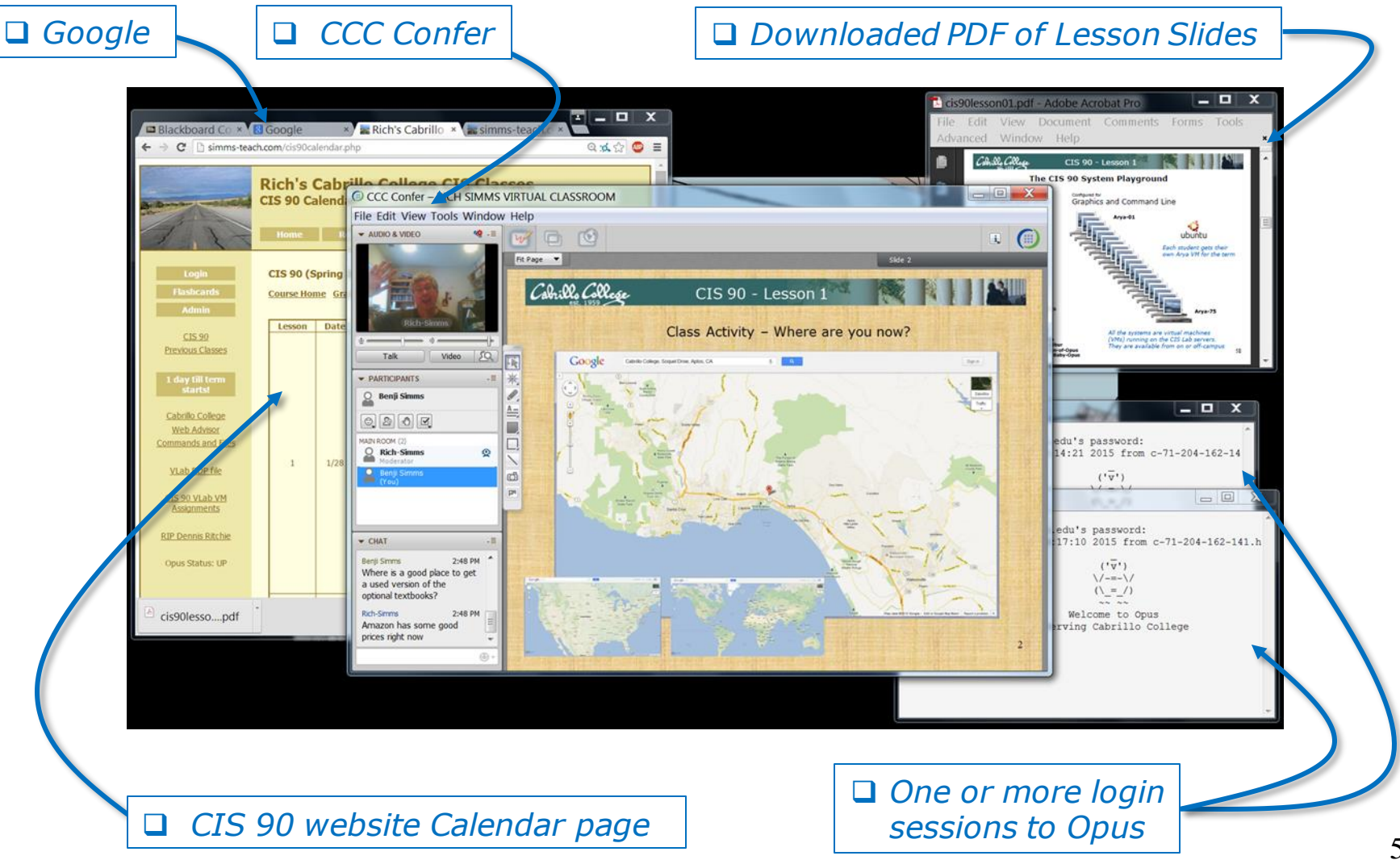

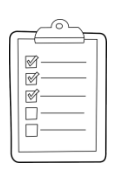

#### Student checklist for sharing desktop with classmates

#### 1) Instructor gives you sharing privileges

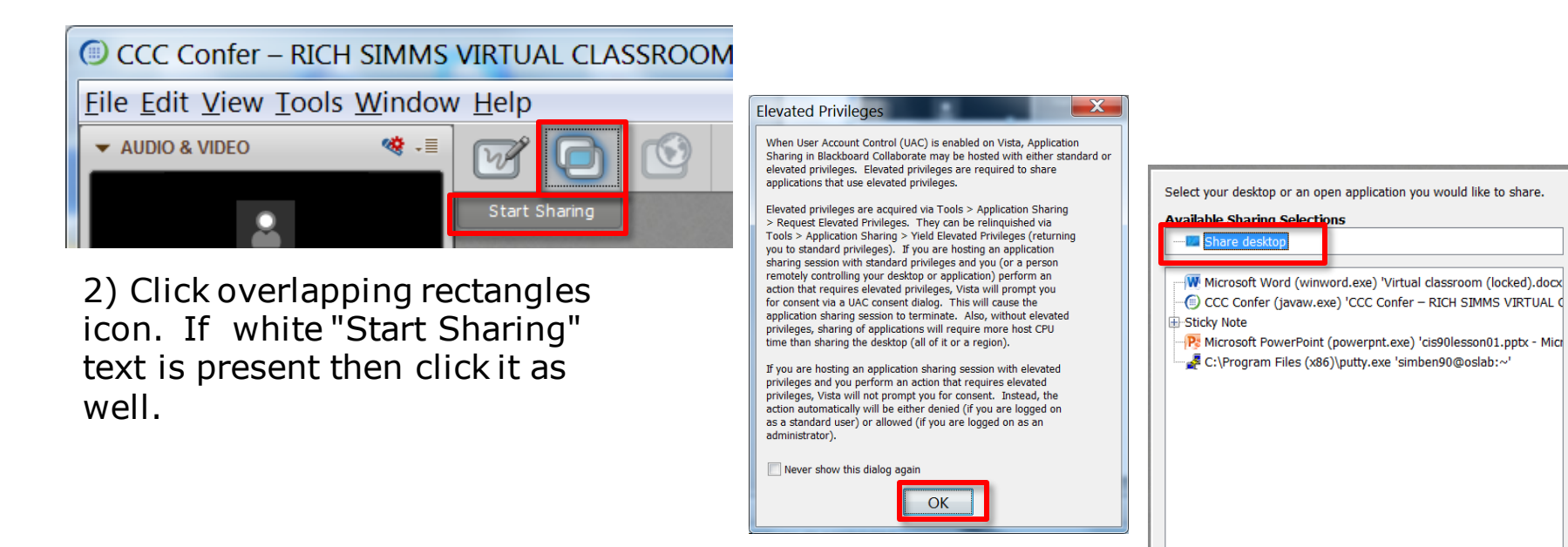

3) Click OK button.

4) Select "Share desktop" and click Share button.

Cancel

Share

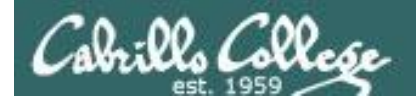

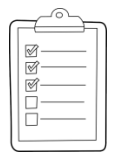

Rich's CCC Confer checklist - setup

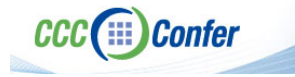

#### [] Preload White Board

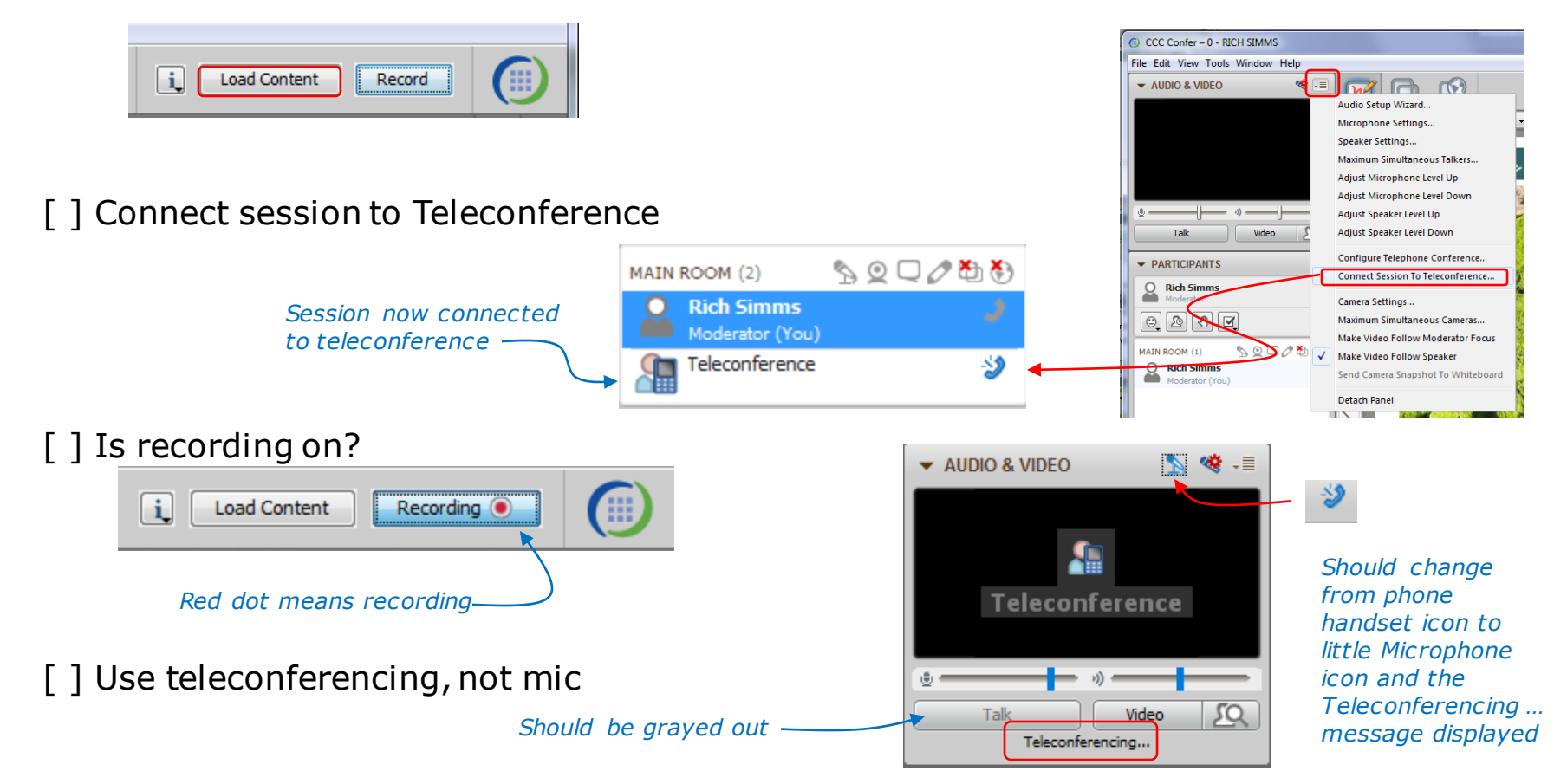

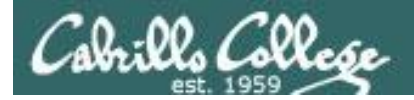

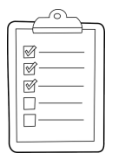

#### Rich's CCC Confer checklist - screen layout

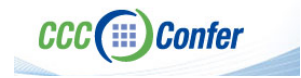

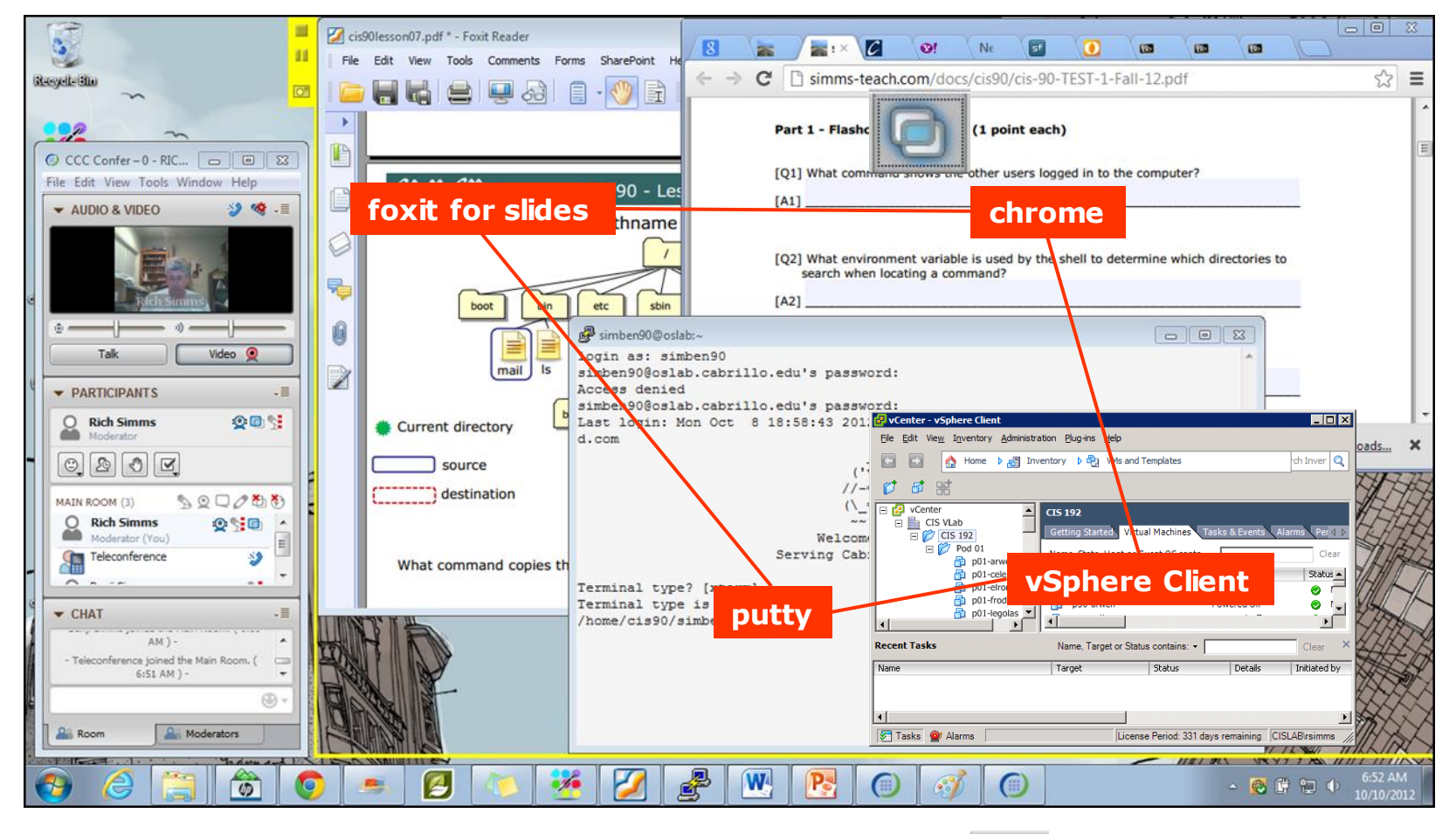

[] layout and share apps

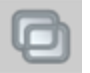

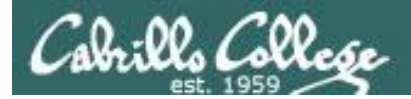

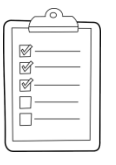

#### **Rich's CCC Confer checklist - webcam setup**

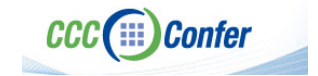

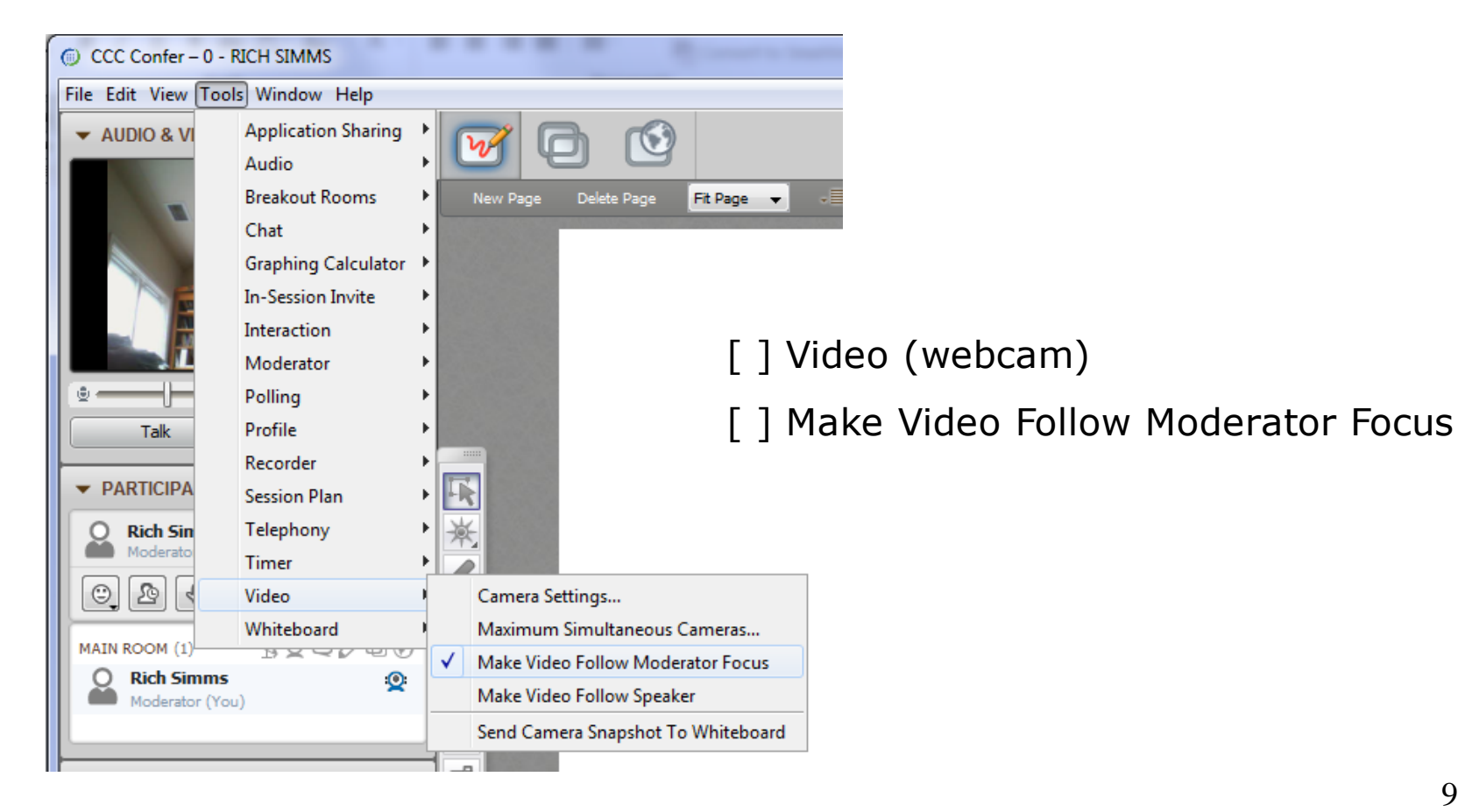

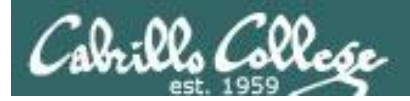

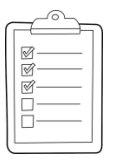

#### Rich's CCC Confer checklist - Elmo

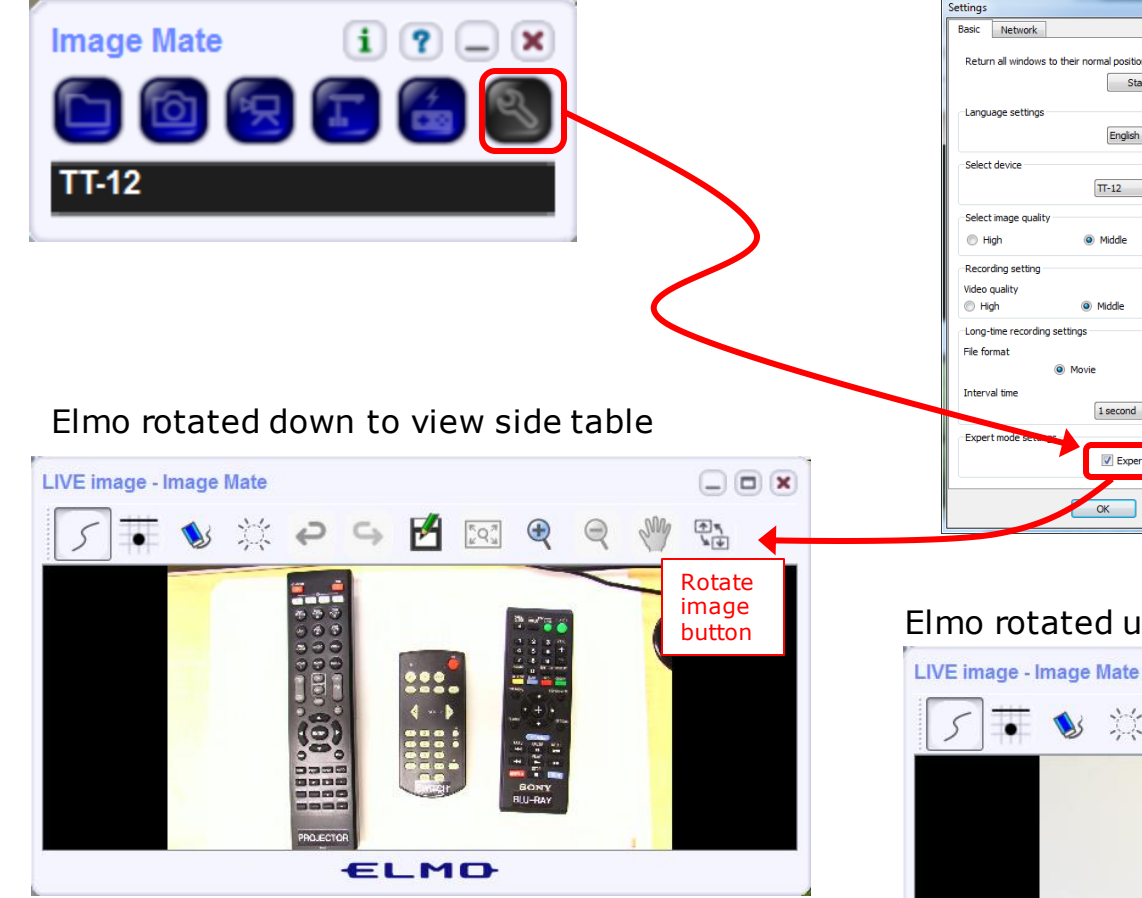

Run and share the Image Mate program just as you would any other app with CCC Confer

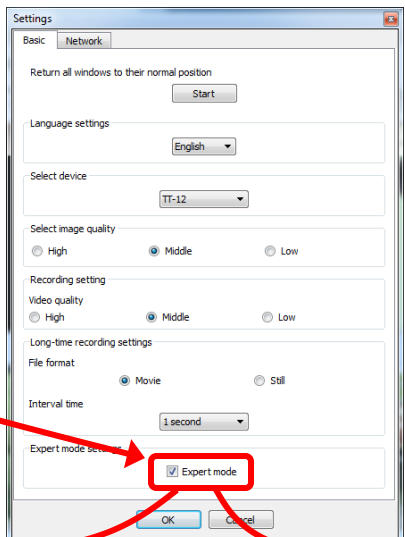

The "rotate image" button is necessary *if you use both the* side table and the white board.

CCC (IIII) Confer

x

Quite interesting that they consider you to be an "expert" in order to use this button!

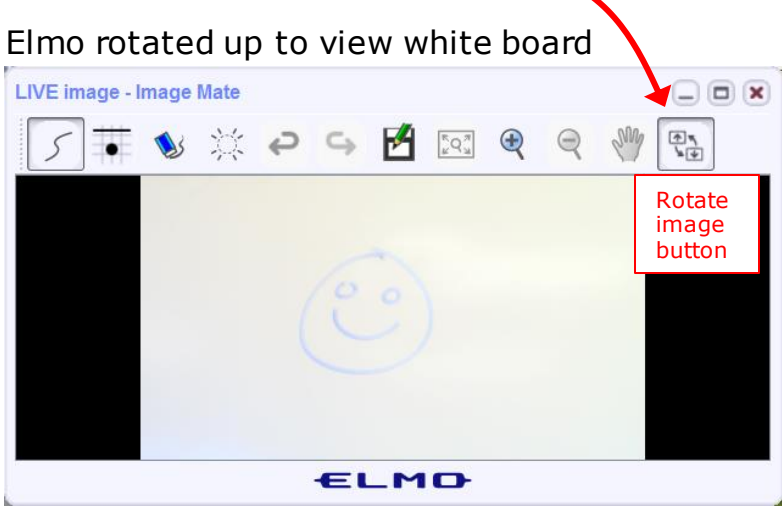

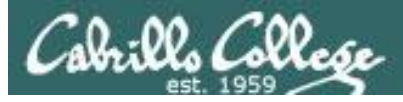

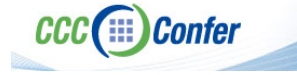

#### **Rich's CCC Confer checklist - universal fixes**

Universal Fix for CCC Confer:

- 1) Shrink (500 MB) and delete Java cache
- 2) Uninstall and reinstall latest Java runtime
- 3) http://www.cccconfer.org/support/technicalSupport.aspx

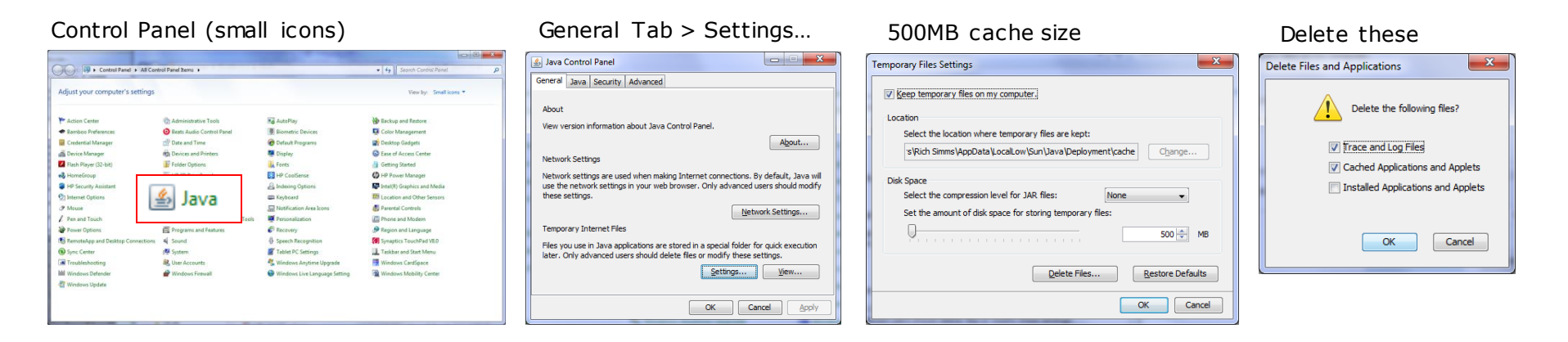

#### Google Java download

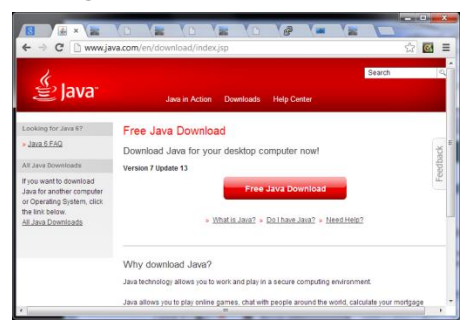

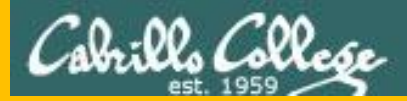

# Start

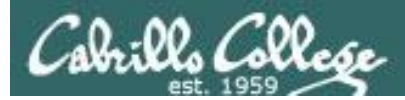

# Sound Check

Students that dial-in should mute their line using \*6 to prevent unintended noises distracting the web conference.

*Instructor can use:* \*5 to boost audio input \*96 to mute all student lines.

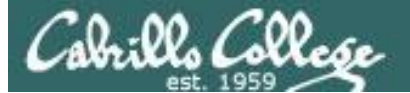

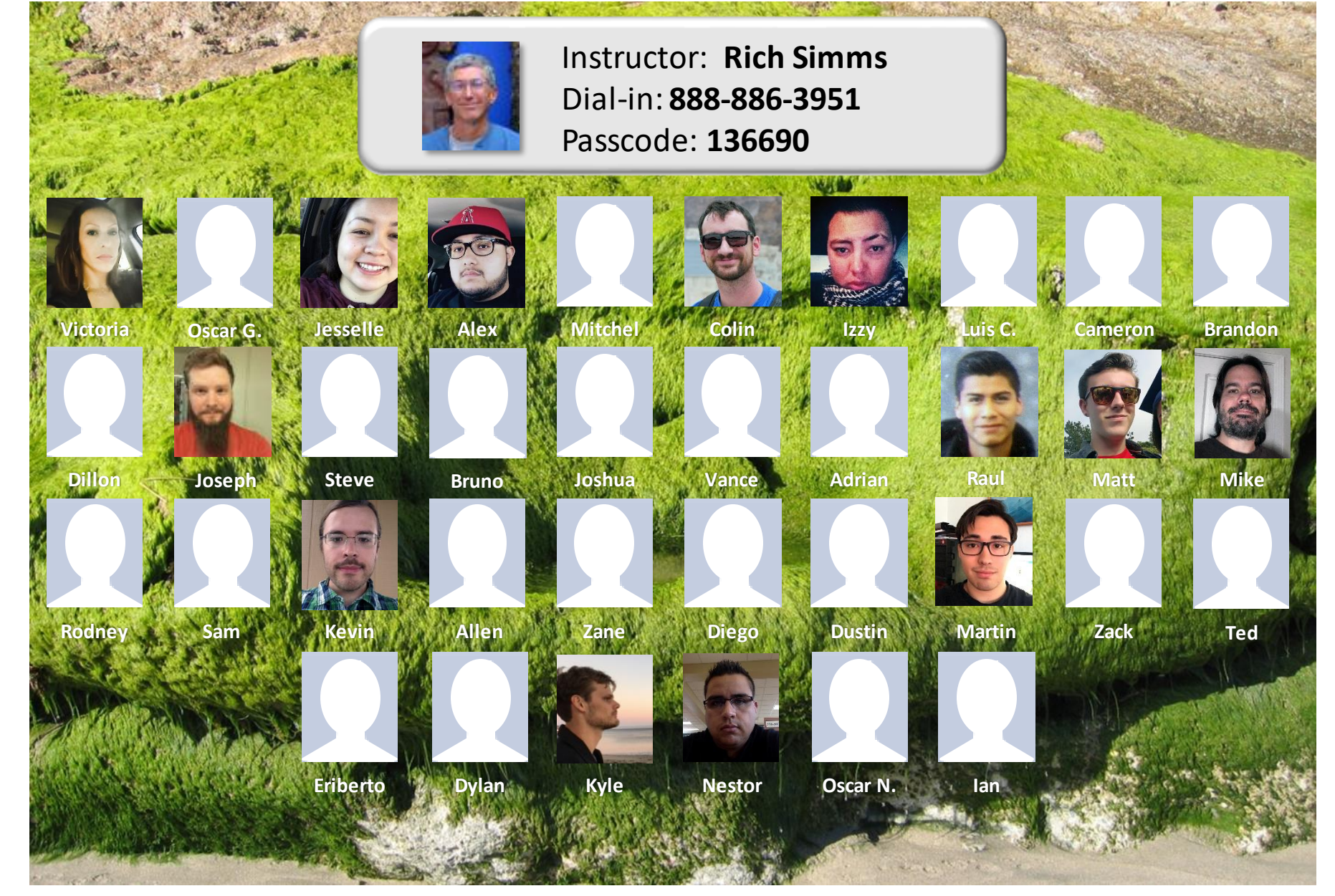

Email me (risimms@cabrillo.edu) a relatively current photo of your face for 3 points extra credit

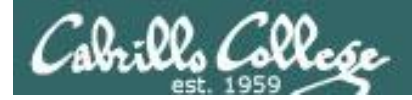

## First Minute Quiz

# Please answer these questions **in the order** shown:

# No Quiz today ... test instead

### For credit email answers to:

risimms@cabrillo.edu

within the first few minutes of class

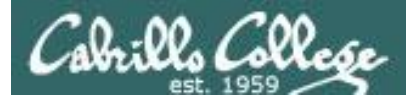

## Managing Files

| Objectives                                                                   | Agenda                                                                                                    |
|------------------------------------------------------------------------------|----------------------------------------------------------------------------------------------------|
| <ul> <li>Be able to create, copy, move,<br/>remove and link files</li> </ul> | <ul> <li>Questions</li> <li>Housekeeping</li> <li>Managing files</li> <li>Creating directories</li> <li>Creating regular files</li> <li>Listing files</li> <li>Copying files</li> <li>Moving Files</li> <li>Removing files</li> <li>Linking files</li> <li>Assignment</li> <li>Wrap up</li> <li>Test #1</li> </ul> |

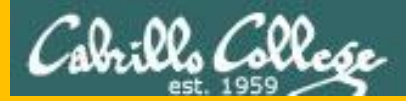

# Questions

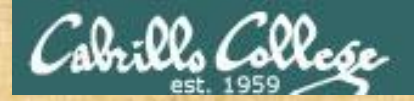

# . Graded work in home directories **Questions**?

## Lesson material?

Labs? Tests?

How this course works?

Who questions much, shall learn much, and retain much. - Francis Bacon

· Answers in cis90/answers

If you don't ask, you don't get. - Mahatma Gandhi

Chinese Proverb

他問一個問題,五分鐘是個傻子,他不問一個問題仍然是一個 傻瓜永遠。

He who asks a question is a fool for five minutes; he who does not ask a question remains a fool forever.

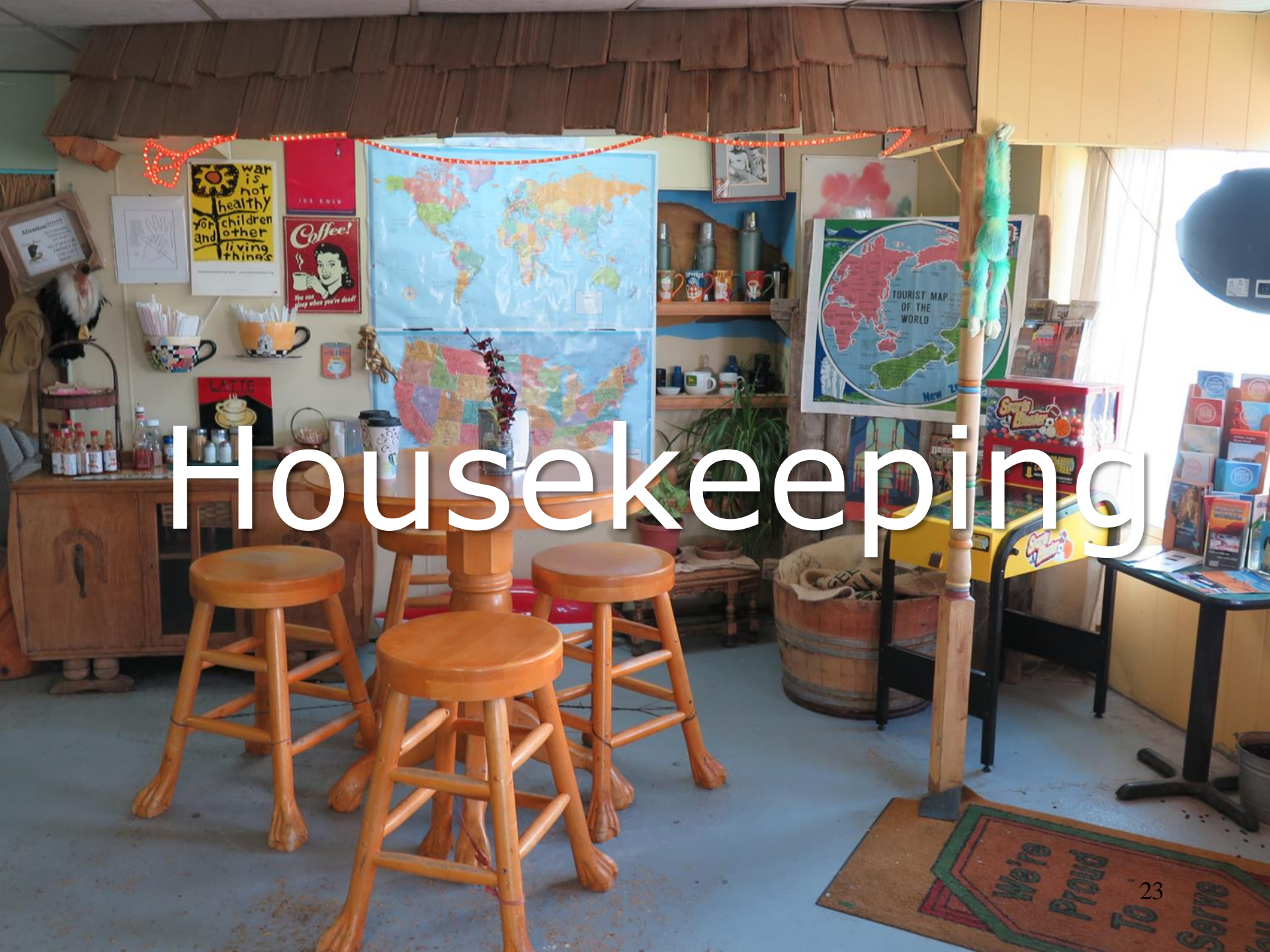

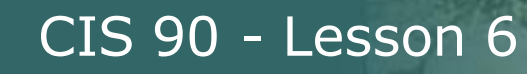

No labs due today

Test 1 will become available at 3:00 PM today

- Open book, open notes, open computer.
- You must work alone and not help or receive help from others.
- Online <u>timed</u> 60 minute test using Canvas
- Online "archive watching" students that work can take it later today but it must be completed by 11:59 PM.
- Practice test systems shutdown 30 minutes before real test starts!

Next week:

- Quiz 5
- Lab 5 is due

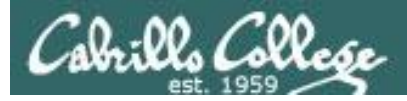

#### Test 1 Instructions

#### HONOR CODE:

This test is open book, open notes, and open computer. HOWEVER, you must work alone. You may not discuss the test questions or answers with others during the test. You may not ask or receive assistance from anyone other than the instructor when doing this test. Likewise you may not give any assistance to anyone taking the test.

#### INSTRUCTIONS:

Every question on the test was designed to be answered using one of the systems below.

- 1. oslab.cis.cabrillo.edu (port 2220) This server is named Opus internally.
- 2. sun-hwa-vii.cis.cabrillo.edu (port 22)
- 3. son-of-opus.simms-teach.com (port 2220)
- 4. arya-xx (port 22) Select xx for your own Arya.

Each question begins with [system name] so you know which system you should be logged into to answer the question.

All systems are accessible using ssh from opus. For sun-hwa-vii and son-of-opus login using your original opus credentials. For arya, use the generic cis90 account.

## IF YOU GET STUCK on a question you can ask the instructor for the answer and forfeit the points. The instructor will be available during class and be online between 8-10 PM in the evening for online or long distance students.

Please KEEP YOUR ANSWERS TO A SINGLE LINE ONLY !!

This test must be completed in one sitting. The submittal will be made automatically when the time is up. If you submit early by accident you will not be able to re-enter and continue. If that happens don't panic! Just email the instructor any remaining answers before the time is up.

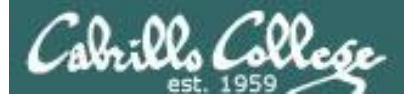

#### Don't Forget -- Perkins/VTEA Survey

| Cabrillo College: Computer and Information<br>Systems<br>Forum for students in the Computer Networking and System<br>dministration and/or Computer Support Specialist programs                                                                                                    | Search 🔍 🕸                                                                       |
|----------------------------------------------------------------------------------------------------|----------------------------------------------------------------------------------|
| ■ Quick links ③ FAQ                                                                                                    | 📌 Register 🕛 Login                                                               |
| 🔆 Board index « Cabrillo College Fall 2015 Courses « CIS 90 - Fall 2015                                                                                                    |                                                                                  |
| arl D. Perkins Vocational and Technical Education Act                                                                                                    | 5 posts • Page 1 of                                                              |
| Carl D. Perkins Vocational and Technical Education Act  2 by Rich Simms > Tue Sep 22, 2015 2:34 pm  2 The Carl D. Perkins Vocational and Technical Education Act was originally authorized by Congress in 1984. It was eauthorized in 1998 and again in 2006. This act provides federal funding for improving career technical education CTE) within the United States in order to help the economy.  2 For Cabrillo College to receive a portion of this funding students in technical classes must fill out a survey. The more surveys completed the more funds the college will receive. The survey only needs to be completed once per term by each student.  2 For Gabrillo College to receive a portion of this funding students in technical classes must fill out a survey. The more surveys completed the more funds the college will receive. The survey only needs to be completed once per term by each student.  3 For Gabrillo College to receive a portion of this funding students in technical classes must fill out a survey. The more surveys completed online using web advisor:  4 For on to WEBADVISOR at https://wave.cabrillo.edu  5 For Cabrillo Click Here" (navy blue bar)  5 Under "Academic Profile" Click on "Student Update Form"  5 Use drop down list under "Select the earliest term for which you are registered" and click on the current term.  5 Select "SUBMIT"  5 For Cabrillo College to the left of your "Yes" or "No" answers  5 You can get details about a question by clicking on blue underlined phrase  5 After answering all questions Select "SUBMIT"  Then "LOG OUT"  Thank you for taking a few minutes to help Cabrillo College CS/CIS programs!  8 Ich | <b>Rich Simms</b><br>Posts: 1793<br>Diste: 1532 Jan 16, 2010 5:47 pm<br>Contact: |
| NU                                                                                                    | 0                                                                                |

http://oslab.cis.cabrillo.edu/forum/viewtopic.php?f=121&t=4176

*This is an important source of funding for Cabrillo College.* 

Send me an email stating you completed this survey for **three points extra credit!** 

| Career Technical Information<br>Your answers to these questions will help qualify Cabrillo College for Perkins/VTEA grant funds. |                                                                                                    |  |
|----------------------------------------------------------------------------------------------------|----------------------------------------------------------------------------------------------------|--|
| Are you cur                                                                                                    | rently receiving benefits from:                                                                                                    |  |
| <ul><li>Yes</li><li>No</li></ul>                                                                                                 | TANF/CALWORKS                                                                                                    |  |
| <ul><li>Yes</li><li>No</li></ul>                                                                                                 | SSI (Supplemental Security Income)                                                                                                    |  |
| <ul><li>Yes</li><li>No</li></ul>                                                                                                 | GA (General Assistance)                                                                                                    |  |
| <ul><li>Yes</li><li>No</li></ul>                                                                                                 | Does your income qualify you for a fee waiver?                                                                                                    |  |
| <ul><li>Yes</li><li>No</li></ul>                                                                                                 | Are you a single parent with custody of one or more minor children?                                                                                                    |  |
| <ul><li>Yes</li><li>No</li></ul>                                                                                                 | Are you a displaced homemaker attending Cabrillo to develop job skills?                                                                                                   |  |
| <ul><li>Yes</li><li>No</li></ul>                                                                                                 | Have you moved in the preceding 36 months to obtain, or to accompany parents or spouses to obtain,<br>temporary or seasonal employment in agriculture, dairy, or fishing? |  |

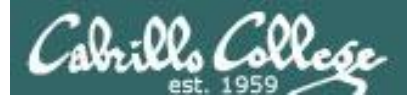

#### http://simms-teach.com/cis90grades.php

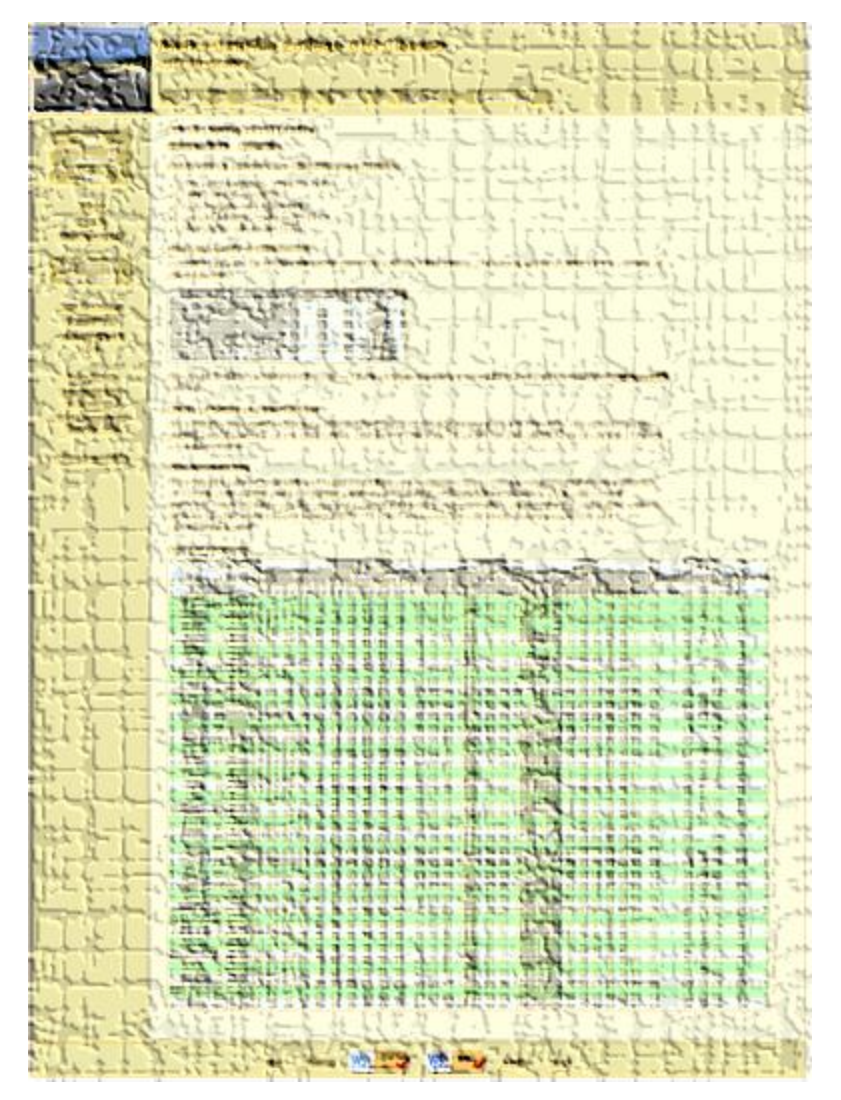

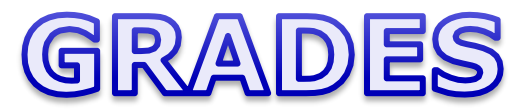

Be sure and check your progress on the Grades page as the course continues on.

Send me a student survey if you haven't already to get your LOR secret code name.

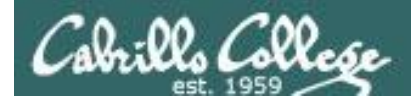

#### Where to find your grades

#### Send me your survey to get your LOR code name.

#### The CIS 90 website Grades page

http://simms-teach.com/cis90grades.php

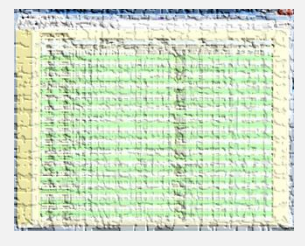

| Points that could | have been earned: |
|-------------------|-------------------|
| 4 quizzes:        | 12 points         |
| 4 labs:           | 120 points        |
| 1 forum quarter:  | 20 points         |

Total:

**152 points** 

| Percentage    | Total Points  | Letter Grade | Pass/No Pass |
|---------------|---------------|--------------|--------------|
| 90% or higher | 504 or higher | А            | Pass         |
| 80% to 89.9%  | 448 to 503    | В            | Pass         |
| 70% to 79.9%  | 392 to 447    | С            | Pass         |
| 60% to 69.9%  | 336 to 391    | D            | No pass      |
| 0% to 59.9%   | 0 to 335      | F            | No pass      |

At the end of the term I'll add up all your points and assign you a grade using this table

#### Or check on Opus

checkgrades codename (where codename is your LOR codename)

| An algo                                                                                                    |
|----------------------------------------------------------------------------------------------------|
| million bint                                                                                                    |
| the second second |
| CELEVINE AND                                                                                                    |
| 내나는? 논문!                                                                                                    |
| ATTACTO ,                                                                                                    |
| Sold life                                                                                                    |
| in the second                                                                                                    |
| 1-1-6 CP                                                                                                    |
|                                                                                                    |

Written by Jesse Warren a past CIS 90 Alumnus

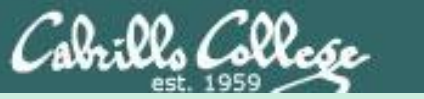

# Managing Files

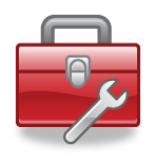

#### Lesson 6 commands for your toolbox:

| touch | - make a file (or update the timestamp)     |
|-------|---------------------------------------------|
| mkdir | - make a directory                          |
| ср    | - copy a file                               |
| mv    | - move or rename a file                     |
| rmdir | <ul> <li>remove a directory</li> </ul>      |
| rm    | - remove a file                             |
| In    | - create a link                             |
| tree  | <ul> <li>visual list a directory</li> </ul> |

Redirecting stdout:

> *filename* - redirecting stdout to create/empty a file

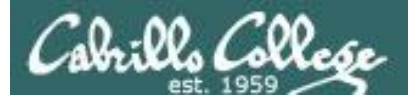

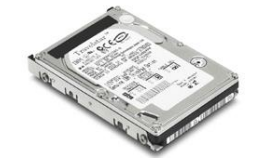

# File Systems

Master Boot Record (MBR)

Partition Boot Sector

Data

Partition Boot Sector

Data

Partition Boot Sector

Data

Partition Boot Sector

Unused Boot Sector

Data

Unused Boot Sector

Data

The hard drive is partitioned and the data areas can be formatted as a file system. Linux typically uses ext2, ext3 and ext4 file systems. Windows uses FAT32 and NTFS file systems.

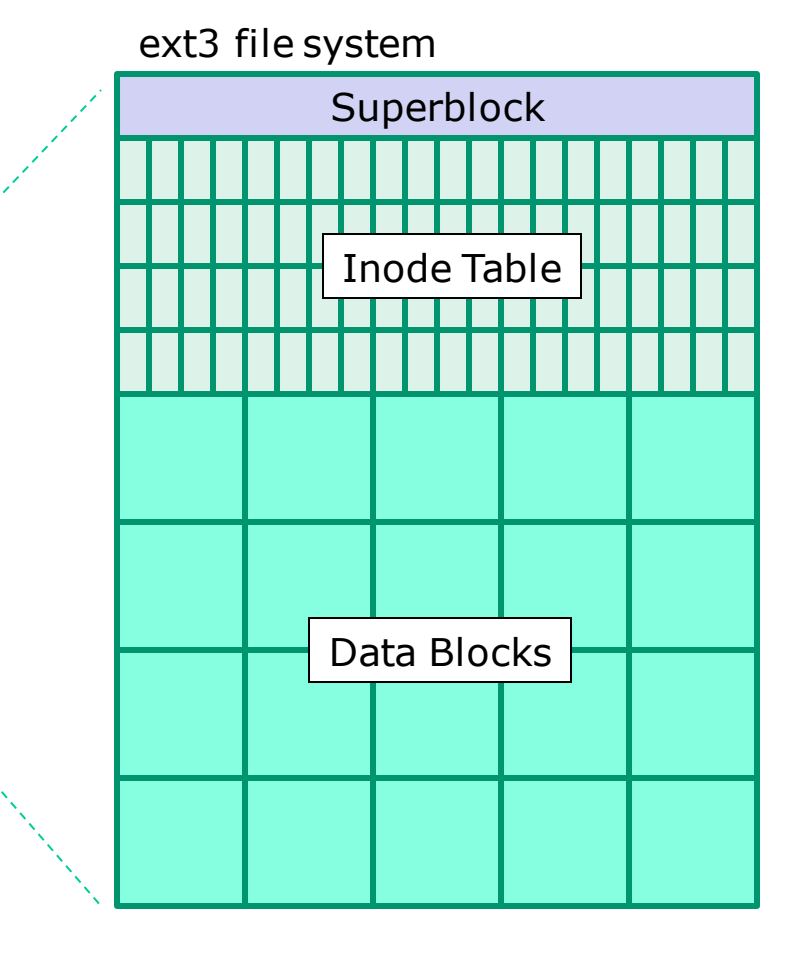

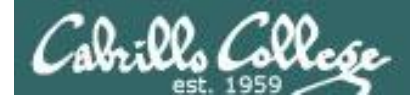

# UNIX Files The three elements of a file

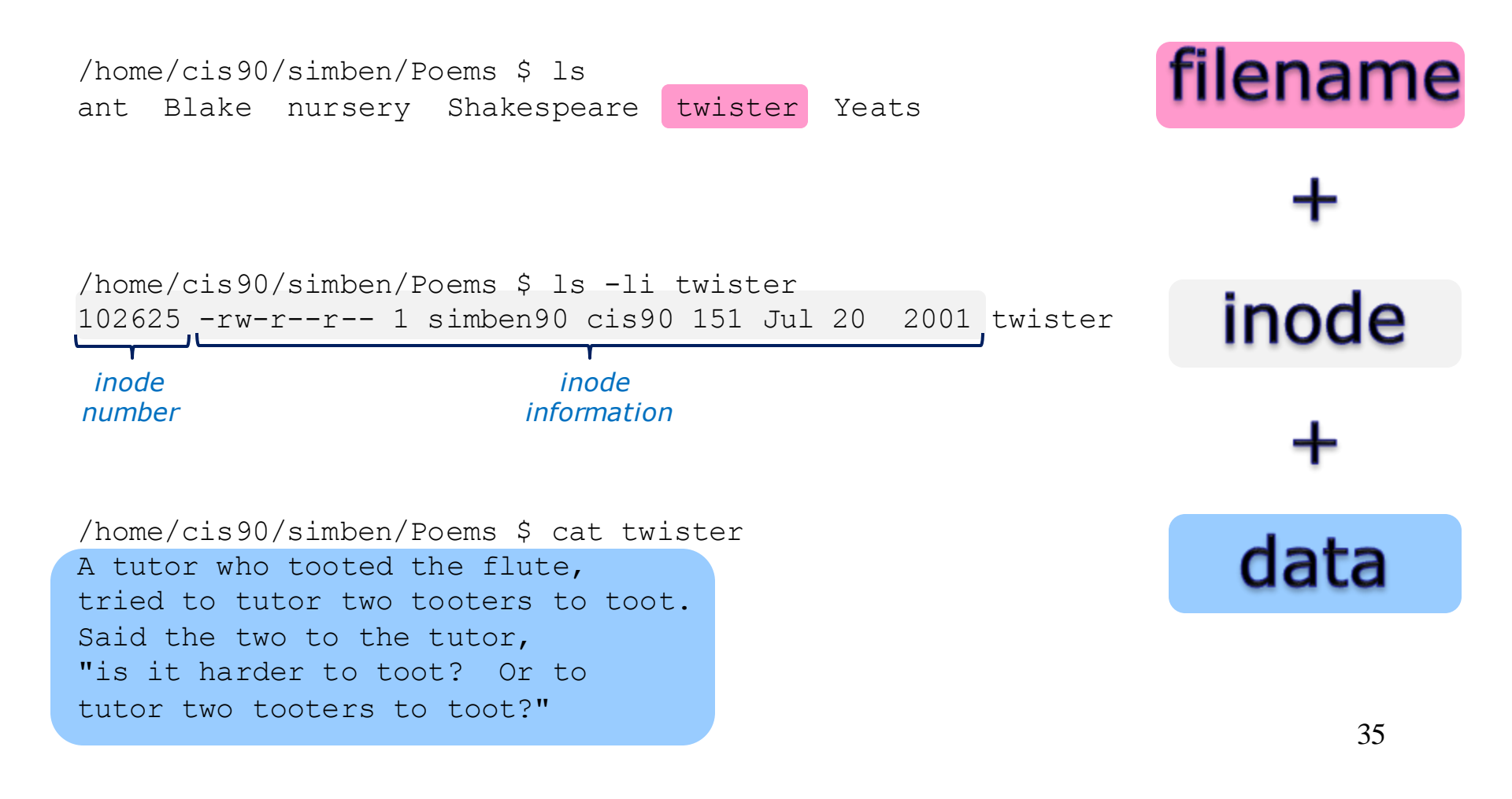

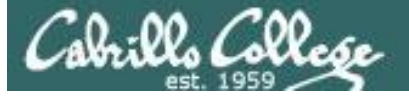

#### filenames are stored in directories, not in inodes

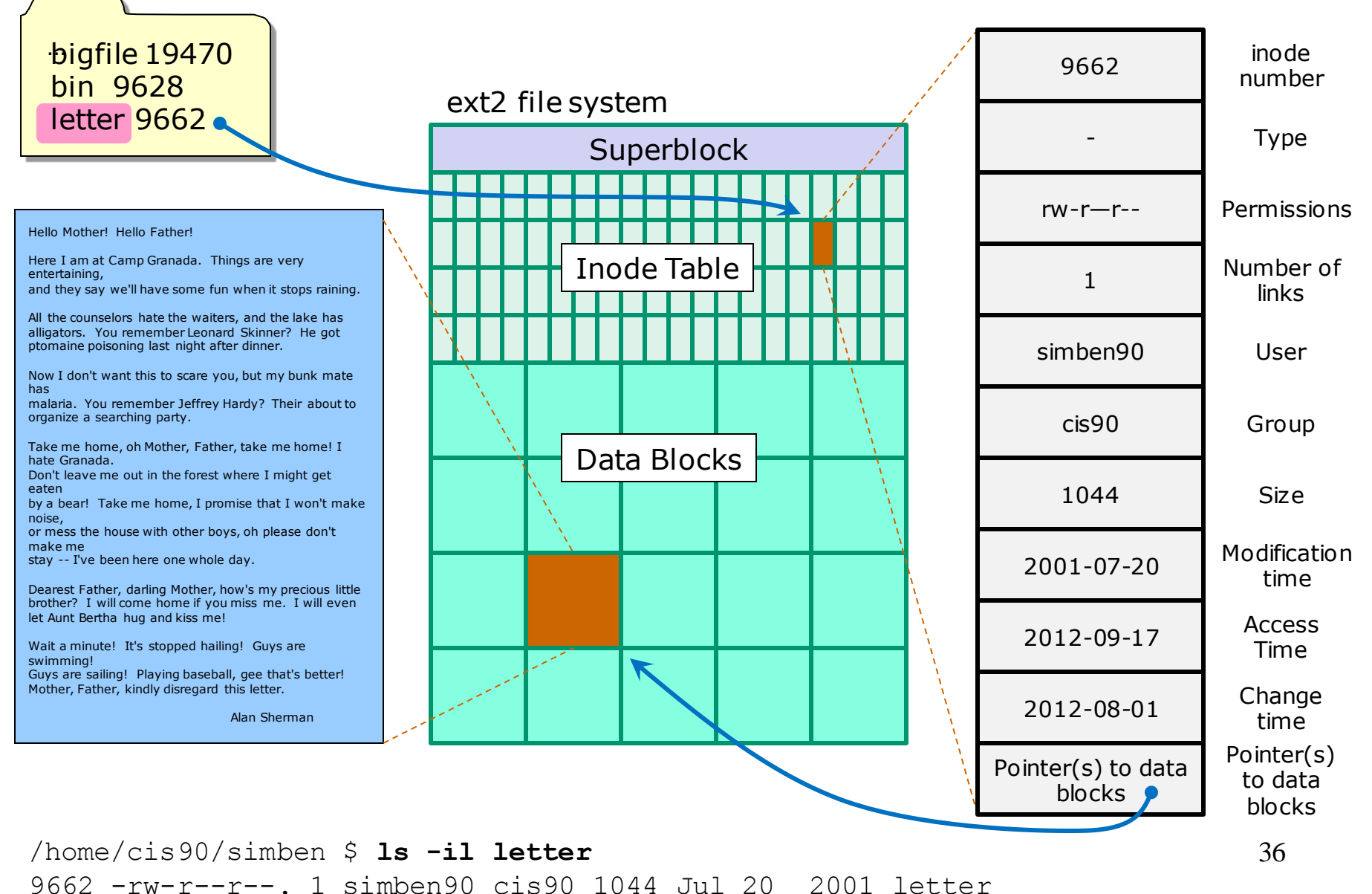

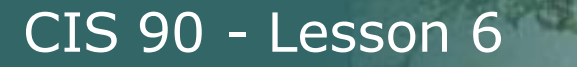

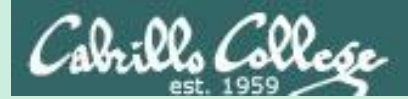

# Creating Directories

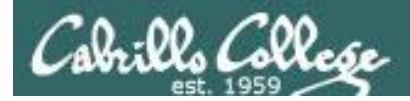

# **Creating Directories**

Command syntax:

#### mkdir <new-directory-name>

- creates an empty directory(s)
- options: -p (to create nested directories)

Remember, everything in Unix is a file ... even directories!

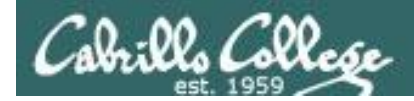

## Creating Directories The mkdir command

#### mkdir <new-name>

Create a new directory named island

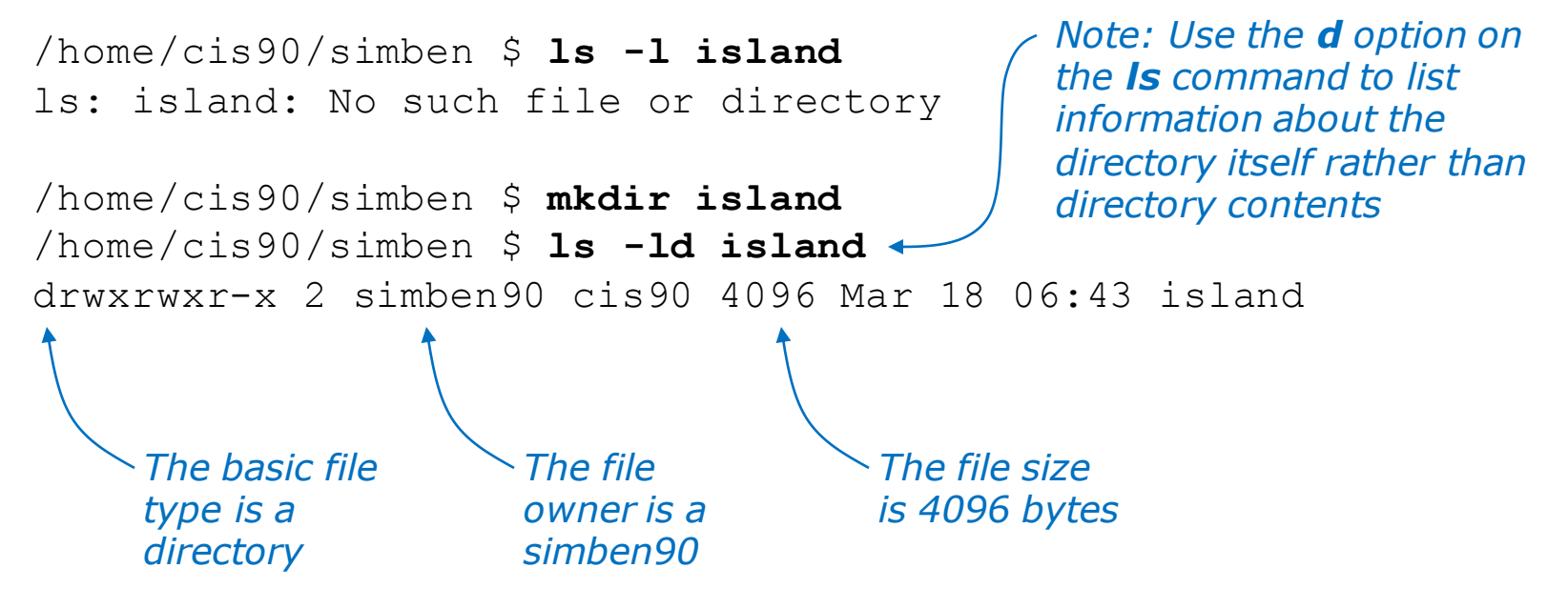

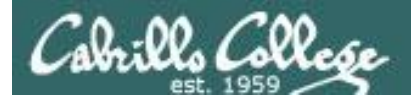

## Creating Directories The mkdir command

Create multiple directories at once

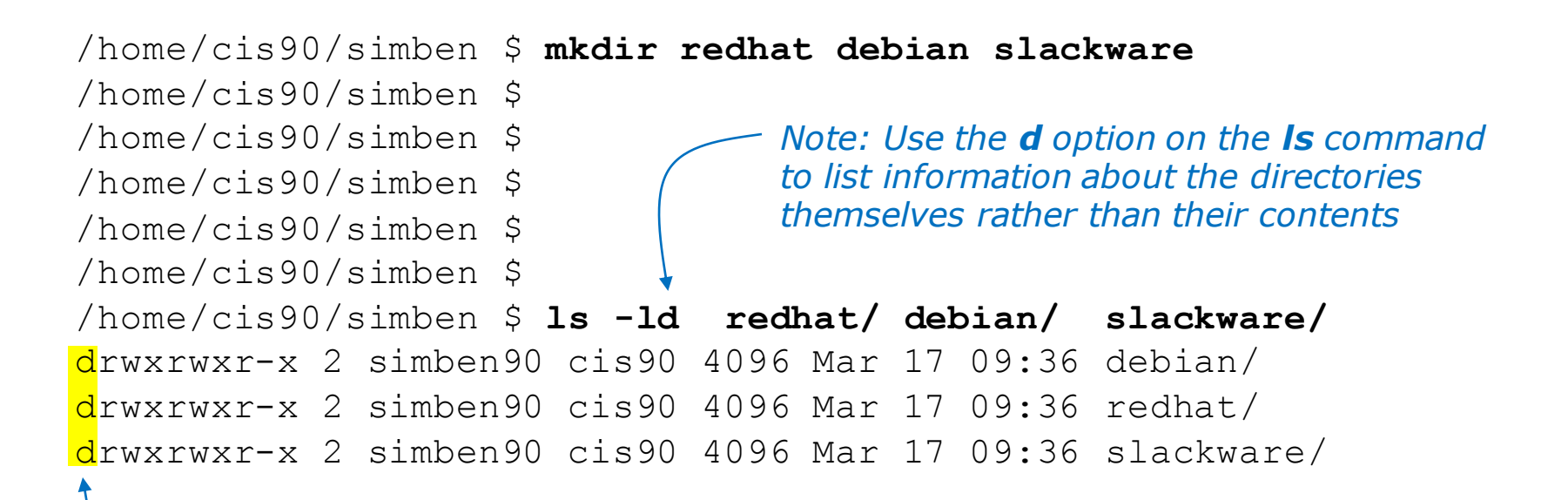

Column 1 of the long listing shows the basic file type is a "d" for directory

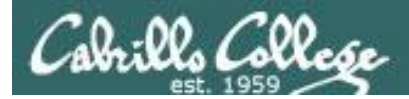

## Creating Directories The mkdir command

Create nested directories (one directory inside another)

/home/cis90/simben \$ mkdir africa/ghana
mkdir: cannot create directory `africa/ghana': No such file
 or directory

/home/cis90/simben \$ mkdir -p africa/ghana
/home/cis90/simben \$ ls africa
ghana

Need to use the **p** option to create new parent directories as needed

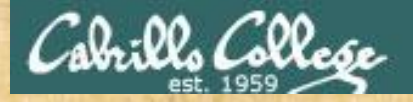

Activity

In your home directory create a directory named *characters* inside a directory named *island* then list both new directories:

mkdir -p island/characters

ls -ld island island/characters/

#### ₽ simben90@oslab:~

/home/cis90/simben \$ mkdir -p island/characters
/home/cis90/simben \$ ls -ld island island/characters/
drwxrwxr-x. 3 simben90 cis90 4096 Mar 3 16:10 island
drwxrwxr-x. 2 simben90 cis90 4096 Mar 3 16:10 island/characters/
/home/cis90/simben \$

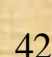

X

Ξ

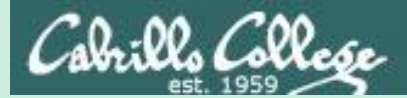

# Creating Regular Files
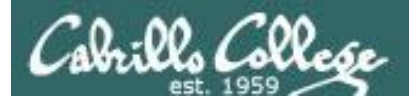

## **Creating Files**

Command syntax:

### touch <new-filename>

 creates an empty ordinary file(s), or if the file already exists, it updates the time stamp.

## echo "string" > <new-filename>

Creates or overwrites a text file

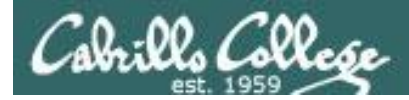

## Creating Files The touch command

## touch <new-name>

Creates one or more empty regular files, or if the file already exists, it updates the time stamp.

/home/cis90/simben \$ ls -l sawyer
ls: sawyer: No such file or directory

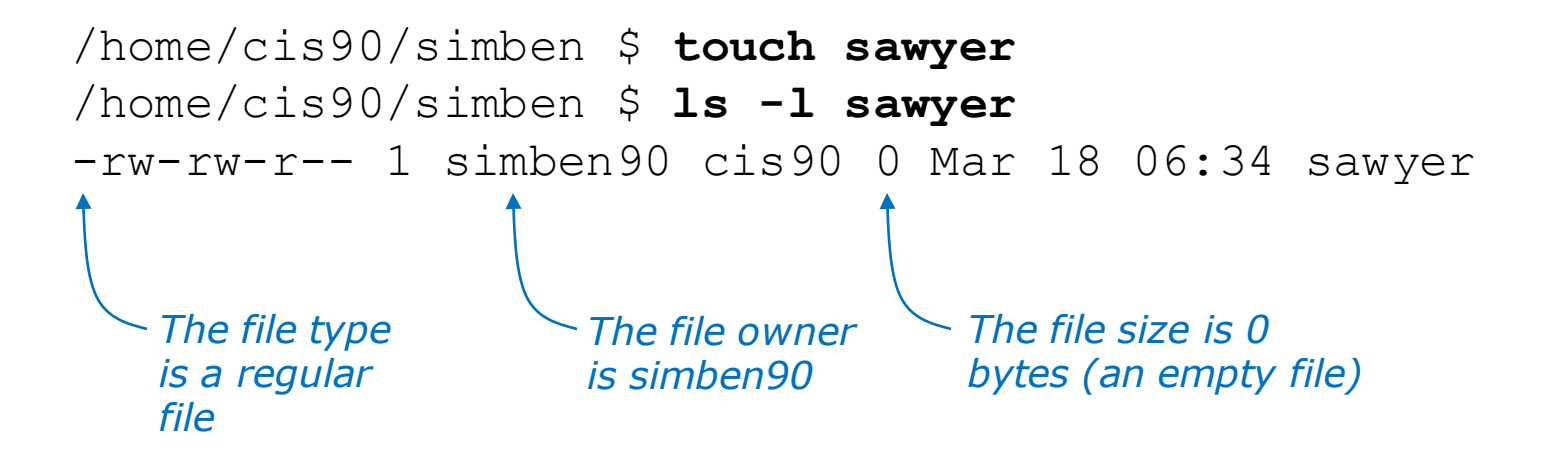

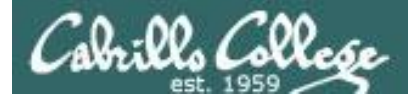

## Creating Files The touch command

Multiple files can be created with one command

/home/cis90/simben \$ ls -l a b c
ls: a: No such file or directory
ls: b: No such file or directory
ls: c: No such file or directory

/home/cis90/simben \$ touch a b c multiple arguments allowed /home/cis90/simben \$ ls -l a b c rw-rw-r-- 1 simben90 cis90 0 Mar 17 09:27 a -rw-rw-r-- 1 simben90 cis90 0 Mar 17 09:27 b -rw-rw-r-- 1 simben90 cis90 0 Mar 17 09:27 c

Column 1 of the long listing shows the basic file type is a "-" for regular file

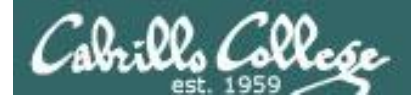

## Creating Files The touch command

The "last modified" timestamp is updated if the file already exists

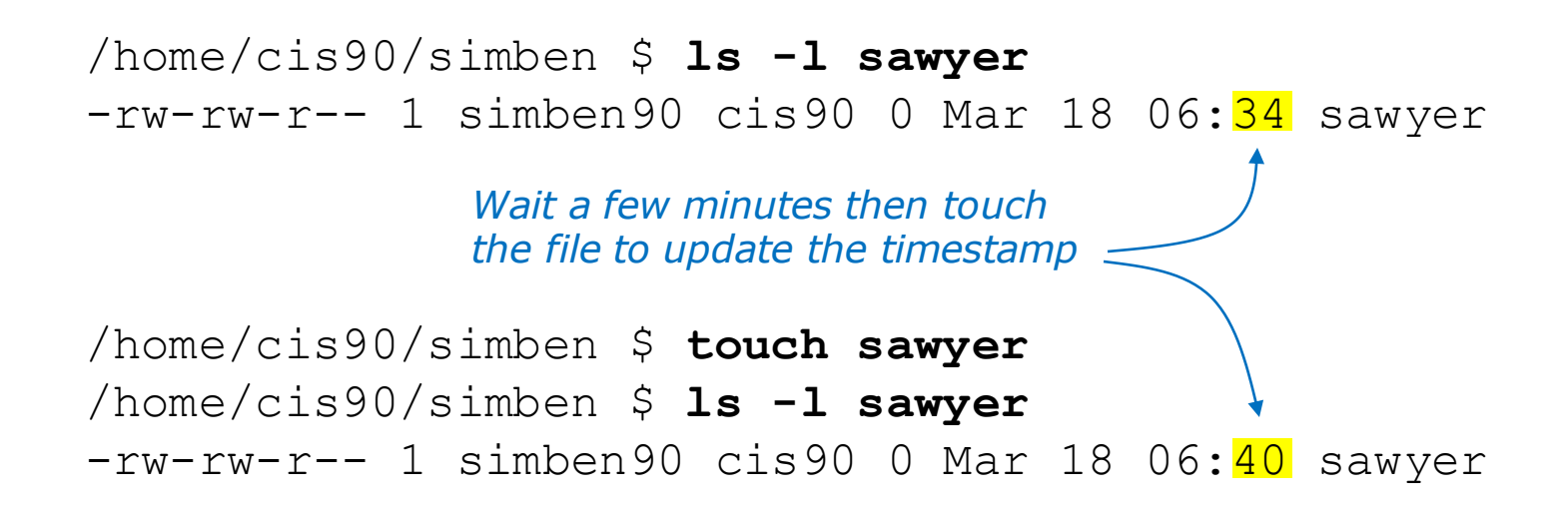

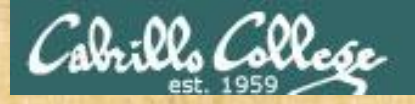

Activity

In the directory named *characters* create 2 new files:

cd island/characters touch kate sawyer ls -1

wait a minute or two

```
touch sawyer
ls -1
```

#### simben90@oslab:~/island/characters

```
/home/cis90/simben $ cd island/characters/
/home/cis90/simben/island/characters $ touch kate sawyer
/home/cis90/simben/island/characters $ 1s -1
total 0
-rw-rw-r--. 1 simben90 cis90 0 Mar 3 16:22 kate
-rw-rw-r--. 1 simben90 cis90 0 Mar 3 16:22 sawyer
/home/cis90/simben/island/characters $ touch sawyer
/home/cis90/simben/island/characters $ 1s -1
total 0
-rw-rw-r--. 1 simben90 cis90 0 Mar 3 16:22 kate
-rw-rw-r--. 1 simben90 cis90 0 Mar 3 16:24 sawyer
/home/cis90/simben/island/characters $
```

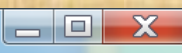

48

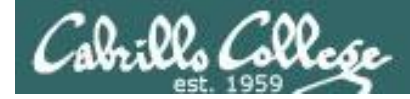

## Creating Files Redirection to stdout

## echo "string" > newfile Creates or overwrites a text file

Creating a file named accra and adding some text to it

/home/cis90/simben \$ cd africa
/home/cis90/simben/africa \$ ls
ghana
/home/cis90/simben/africa \$ cd ghana
/home/cis90/simben/africa/ghana \$ echo Population 1,658,937 > accra
/home/cis90/simben/africa/ghana \$ cat accra
Population 1,658,937

Output of the echo command is redirected from the screen to a file named accra

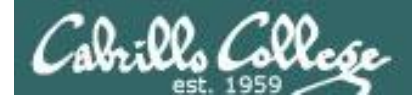

## Creating Files Redirection to stdout

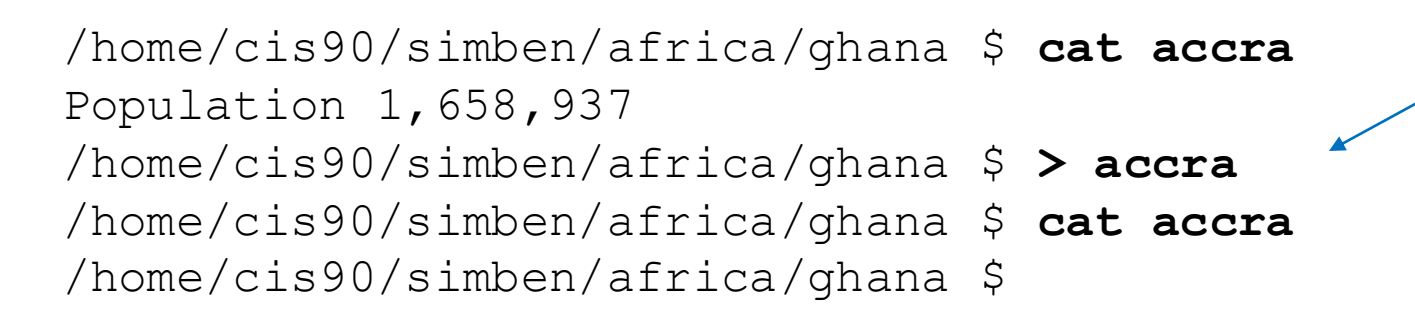

The redirection character > will create the file named if that file does not exist. If the file does exist it will be emptied without warning!

Be careful!

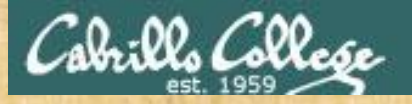

Activity

• In the directory named *characters* create a new file:

echo "Hugo Reyes" > hurley

Print the new file with:

cat hurley

- Empty the file *hurley* 
  - > hurley
    cat hurley

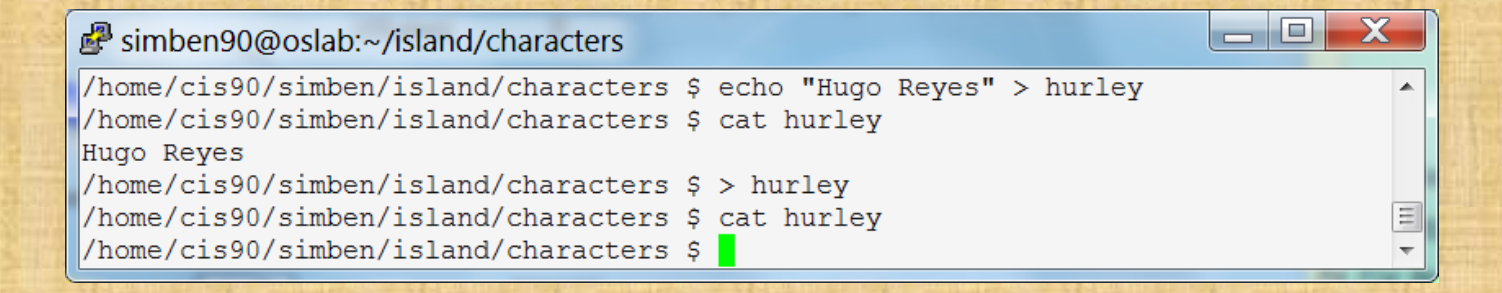

51

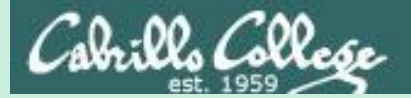

# Listing Files

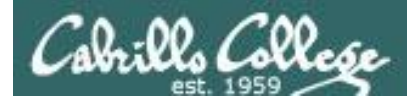

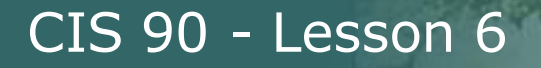

## Listing Files & Directories

### Short listing

/home/cis90/simben \$ **ls island** characters

#### Short recursive listing

/home/cis90/simben \$ ls -R island
island:
characters

island/characters: hurley kate sawyer

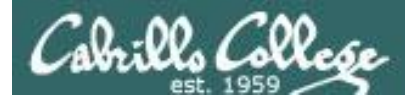

# Listing Files & Directories

### Long listing

/home/cis90/simben \$ **ls -l island** total 4 drwxrwxr-x. 2 simben90 cis90 4096 Mar 3 16:53 characters

#### Long recursive listing

```
/home/cis90/simben $ ls -lR island
island/:
total 4
drwxrwxr-x. 2 simben90 cis90 4096 Mar 3 16:53 characters
island/characters:
total 0
-rw-rw-r--. 1 simben90 cis90 0 Mar 3 16:53 hurley
-rw-rw-r--. 1 simben90 cis90 0 Mar 3 16:22 kate
-rw-rw-r--. 1 simben90 cis90 0 Mar 3 16:24 sawyer
```

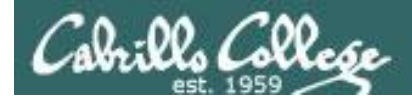

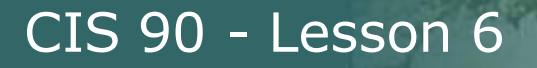

# Listing Files & Directories

Making a directory tree diagram

1 directory, 3 files
/home/cis90/simben \$

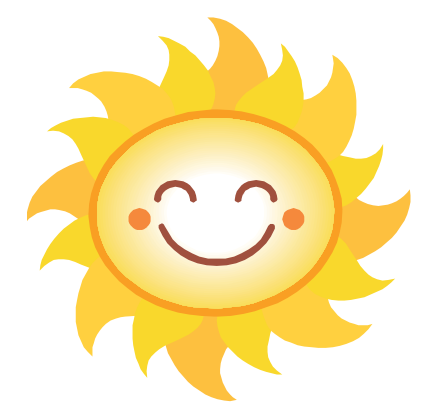

Putty must be configured to use the UTF-8 translation to show line drawing characters

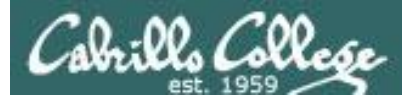

# Managing the UNIX/Linux File System

### Putty may need to be configured UTF-8 for tree command

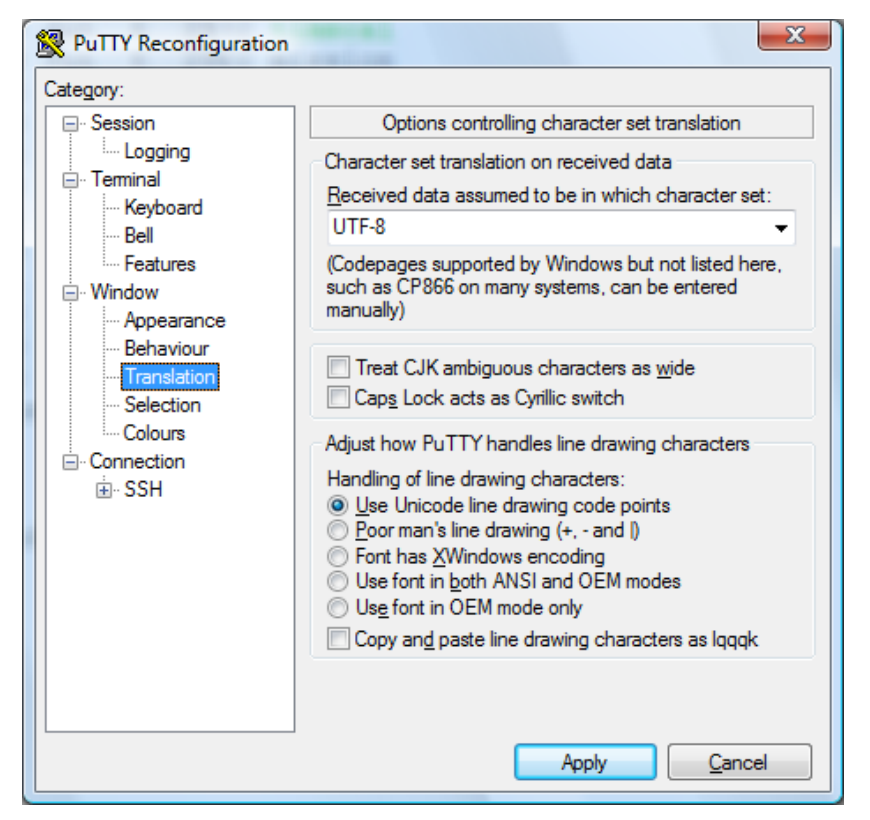

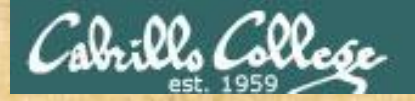

## Activity

• Return to your home directory with:

#### cd

• Do a long listing of the *island* directory with:

ls island

Do a long recursive listing of the *island* directory with:

ls -lR island

• Make tree diagram of the *island* directory with:

tree island

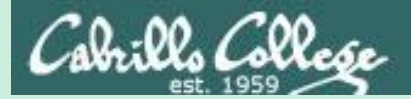

# Copying Files

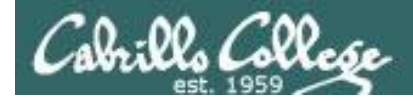

Copying files The **cp** command

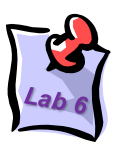

Command syntax:

- **cp** <*source file*> <*target file*>
- **cp** <*source file*> <*target directory*>
- **cp** <*source file>* <*target directory>/*<*target file>*
- **cp** <*source file>* <*source file>* <*target directory>*

options: -i -r

i = warn before overwriting target filesr = recursive (copies all source sub-directories)

Where: <source file> <target file> <target directory> are **absolute** or **relative** pathnames

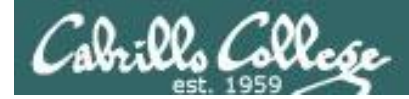

## Copying files Copy one file to another

## **cp** <*source file*> <*target file*>

/home/cis90/simben \$ cd
/home/cis90/simben \$ cd island/characters/
/home/cis90/simben/island/characters \$ ls
hurley kate sawyer
/home/cis90/simben/island/characters \$ echo "Hugo Reyes" > hurley

### Make a copy of the hurley file

```
/home/cis90/simben/island/characters $ cp hurley hurley.bak
/home/cis90/simben/island/characters $ ls
hurley hurley.bak kate sawyer
```

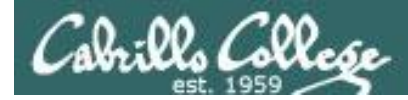

## Copying files Copy multiple files to a directory

## **cp** <source file> <source file> <target directory>

/home/cis90/simben/island/characters \$ ls
hurley hurley.bak kate sawyer

Make a new directory called backup

/home/cis90/simben/island/characters \$ mkdir backup

### Copy three files of the four files to the new directory

/home/cis90/simben/island/characters \$ cp hurley kate sawyer backup/
/home/cis90/simben/island/characters \$ ls backup
hurley kate sawyer

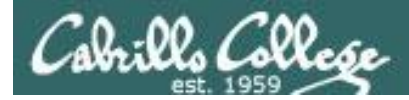

## Copying files Copy multiple files to a directory

## **cp** <source file> <source file> <target directory>

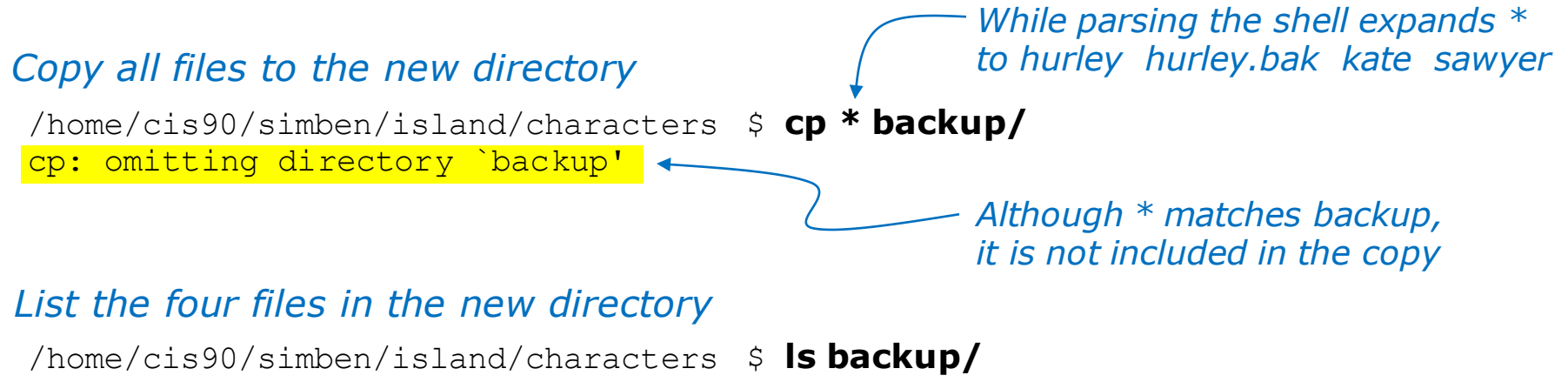

hurley hurley.bak kate sawyer

# Note: copying a file to an existing file will overwrite that file without warning!

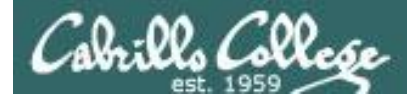

# Copy files

The i (interactive) option to warn about overwrites

/home/cis90/simben/island/characters \$ ls h\*
hurley hurley.bak
/home/cis90/simben/island/characters \$ cp -i hurley hurley.bak
cp: overwrite `hurley.bak'? yes
/home/cis90/simben/island/characters \$

The *i* option provides some interaction with the user before overwriting a file

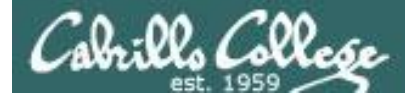

# Copying files

The r (recursive) option to copy an entire tree branch

A recursive copy will copy everything in a directory (including all files and nested subdirectories) to another directory

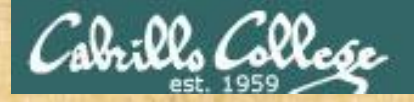

## **Class Exercise**

Change to your island directory using an absolute path

cd /home/cis90/simben/island/characters/

- Use your own username

Make a backup copy of kate

cp kate kate2

Copy hurley and overwrite kate using interactive mode

cp -i hurley kate (Respond with yes to overwrite)
cat kate

Restore kate from the backup copy

cp kate2 kate cat kate

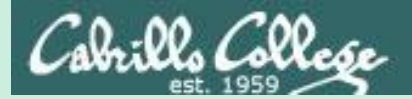

# Moving Files

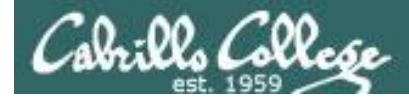

Moving Files The **mv** command

Command syntax:

- **mv** <*source file*> <*target file*>
- **mv** <*source file*> <*target directory*>
- **mv** <source file> <target directory>/<target file>
- **mv** <*source file>* <*source file>* <*target directory>*

```
options: -i
i = warn before overwriting
```

Where: <source file> <target file> <target directory> are **absolute** or **relative** pathnames

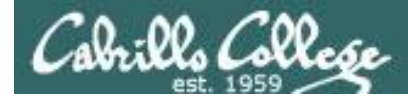

## Moving Files Renaming a file with the **mv** command

## **mv** <original name> <new name>

This is how you rename files in UNIX/Linux!

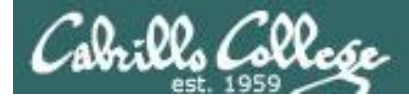

## Moving Files Moving a file into a directory

## **mv** <*source file>* <*target directory>*

/home/cis90/simben \$ mkdir Apple HP Dell Make some new directories

/home/cis90/simben \$ mv iPhone Apple/ Move one file at a time into one of
/home/cis90/simben \$ mv iPad Apple/ the new directories

/home/cis90/simben \$ ls Apple List the new directory the files were moved into
iPad iPhone

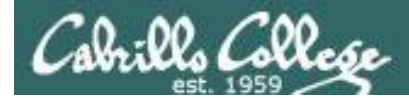

## Moving Files Moving multiple files into a directory

## **mv** <*source file>* <*source file>* <*target directory>*

/home/cis90/simben \$ mv ProLiant Pavilion PowerEdge HP/

Moving multiple files at once into a directory

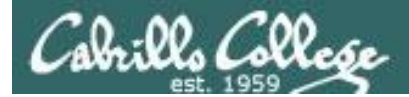

## Moving Files The **mv** command

Listing the contents of multiple directories to verify file moves

| /home/cis90/simben \$ <b>ls Apple HP Dell</b><br>Apple:<br>iPad iPhone | <pre>/home/cis90/simben \$ tree Apple HP Dell Apple   iPad ` iPhone</pre> |
|------------------------------------------------------------------------|---------------------------------------------------------------------------|
| Dell:<br>PowerEdge                                                     | HP<br>  Pavilion<br>` ProLiant                                            |
| HP:<br>Pavilion ProLiant                                               | Dell<br>` PowerEdge<br>O directories, 5 files                             |

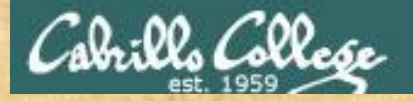

## **Class Exercise**

- Change to your *island* directory using an relative path
  - cd cd island/characters/
- Rename kate to katherine

mv kate katherine cat katherine

Create a new file named jin and rename it to be hidden

touch jin mv jin .jin

(verify with 1s and 1s -a)

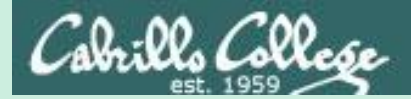

# Removing Files

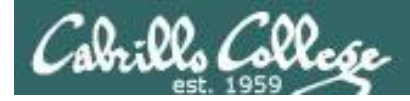

## Removing Files The **rm** and **rmdir** commands

Removing files:

**rm** *<file-pathname>* ...

*The ... (ellipses) mean you can specify more than one filename per command* 

options: -i -r -f
i = prompt before remove
r = recursive (delete subdirectories)
f = force (never prompt)

rmdir <directory-pathname>...

Directories must be empty for this to work

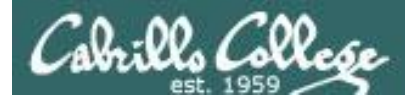

## Removing Files The **rm** and **rmdir** commands

## Remove a file:

/home/cis90/simben \$ touch junk1 junk2 junk3 junk4 Create four
/home/cis90/simben \$ ls junk\* test files
junk1 junk2 junk3 junk4

/home/cis90/simben \$ rm junk1 Remove one of them
/home/cis90/simben \$ ls junk\*
junk2 junk3 junk4

### Note: the file is removed without warning!

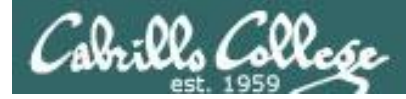

junk3 junk4

# **Removing Files**

## Using the i option to interactively remove multiple files

## Remove one or more files interactively:

/home/cis90/simben \$ rm -i junk\*
rm: remove regular empty file `junk2'? y
rm: remove regular empty file `junk3'? n
rm: remove regular empty file `junk4'? n
/home/cis90/simben \$ ls junk\* Verify it was removed

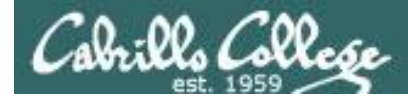

## Removing Files The **rmdir** command

## Use **rmdir** to remove a directory

/home/cis90/simben \$ mkdir junkdir1 Make a test directory
/home/cis90/simben \$ touch junkdir1/junk6 Put a test file in new directory

/home/cis90/simben \$ rmdir junkdir1 Try to remove non-empty directory
rmdir: junkdir1: Directory not empty

/home/cis90/simben \$ rm junkdir1/junk6 Remove file in directory
/home/cis90/simben \$ rmdir junkdir1 Remove empty directory
/home/cis90/simben \$

### Directories must be empty to be removed by rmdir

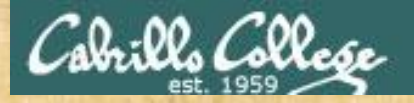

## **Class Exercise**

Change to your home directory

cd

Create some test files

touch junk1 junk2 junk3 junk4
ls junk\*

Remove one

rm junk1 ls junk\*

Remove the others

rm junk[234] ls junk\*

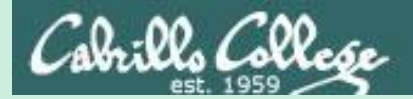

# linking files
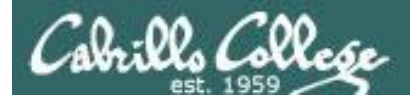

Linking files The In command

Command syntax:

**In** <*existing-name*> <*new-name*>

options: -s

s = symbolic link (like Windows shortcut)

With UNIX there are hard and soft (symbolic) links

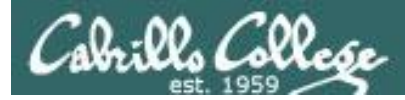

### Creating a "hard" link

### **In** <*existing-name*> <*new-name*>

/home/cis90/simben \$ echo "Chocolate Licorice Taffy Jelly Beans" > sweets
/home/cis90/simben \$ cat sweets
Chocolate Licorice Taffy Jelly Beans

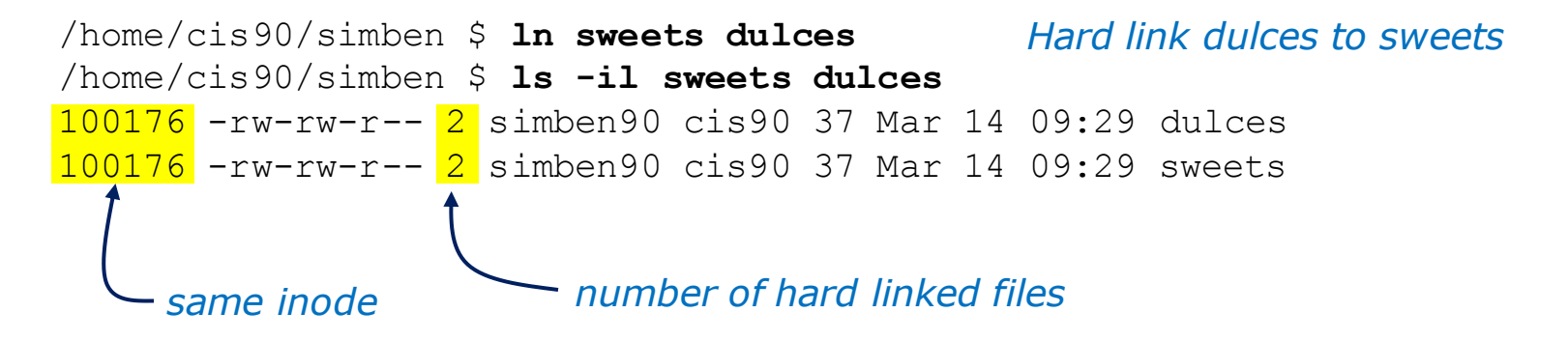

Hard links allows **multiple** filenames for the **same** file. The link count on a long listing tells you how many names the file has.

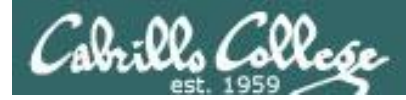

### Creating a "hard" link

### **In** <*existing-name*> <*new-name*>

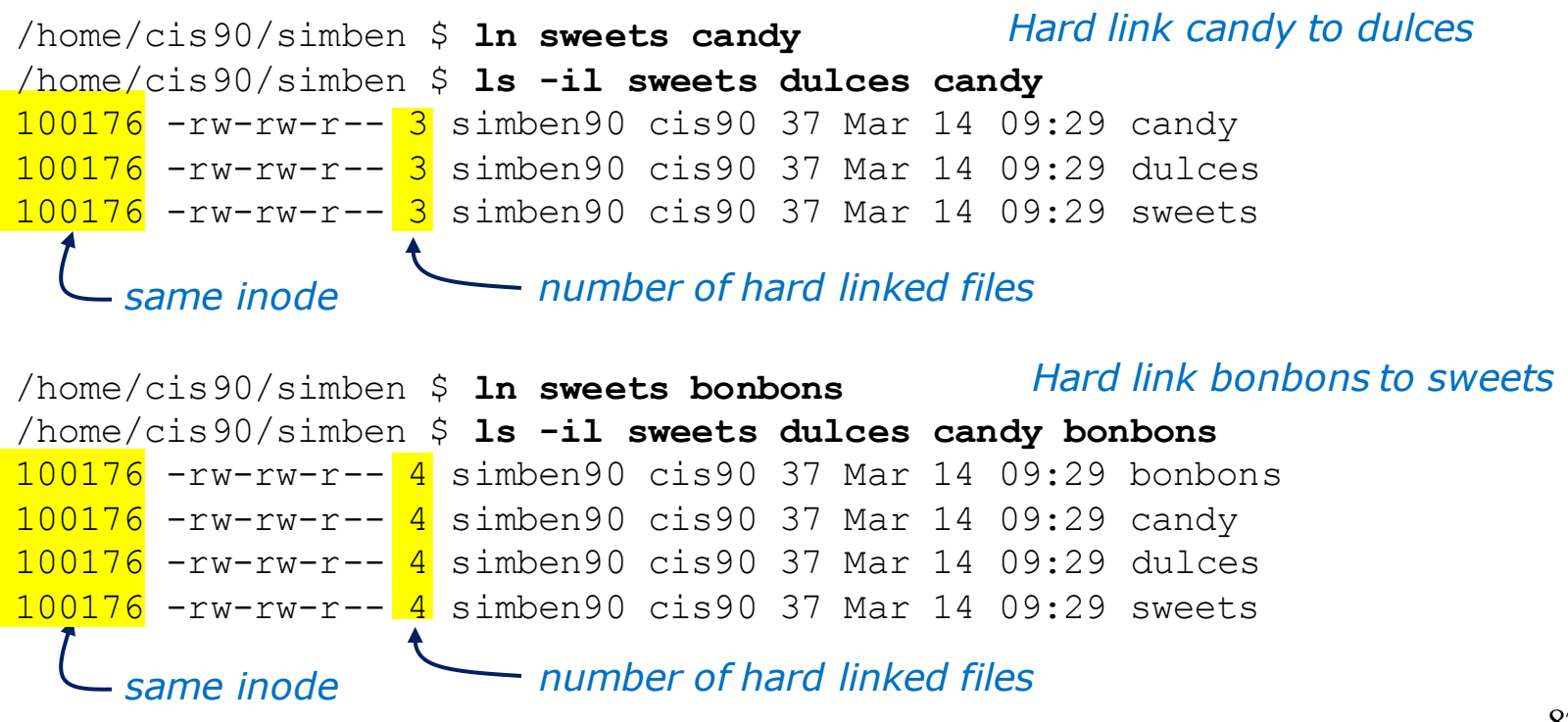

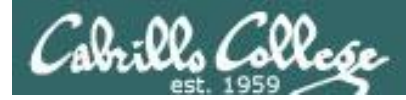

### The . and .. directories are hard links!

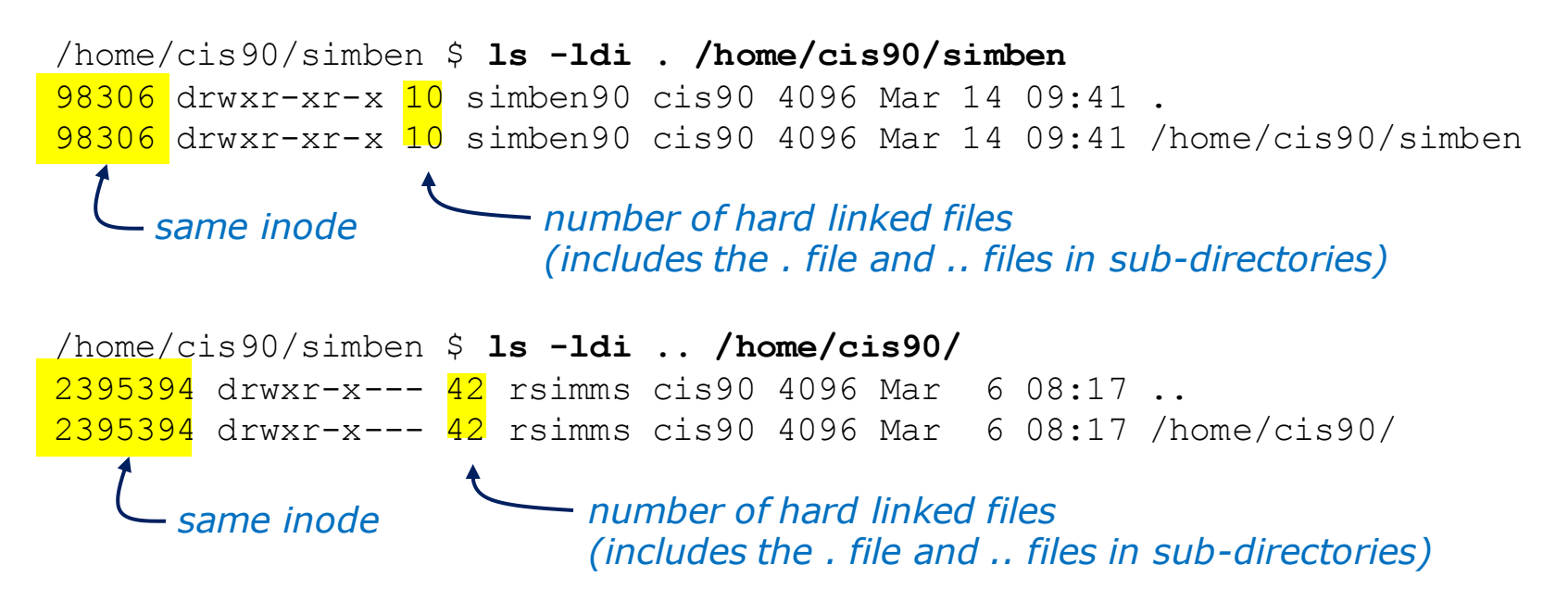

Hard links allows **multiple** filenames for the **same** file.

Note the hidden . and .. files different filenames for the same directories

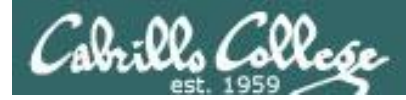

### Creating a "hard" link

### **In** <*existing-name*> <*new-name*>

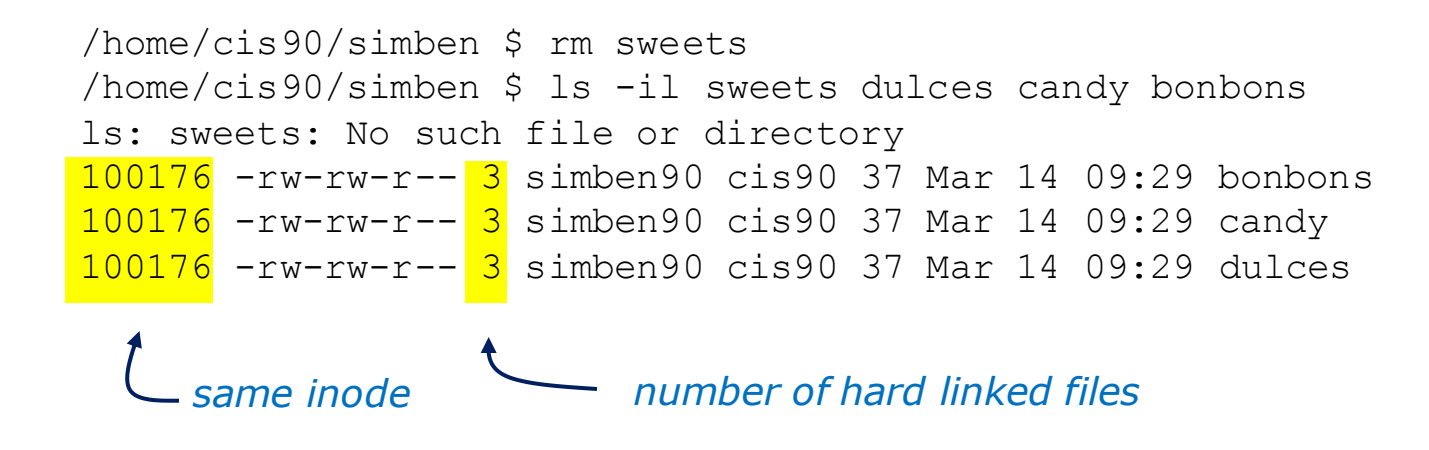

Removing one of the hard linked files will not delete any of the other hard links, it will just decrement the number of hard links shown in a long listing

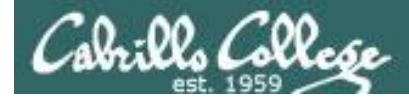

Linking Files Symbolic "Soft" Links

```
Creating a "soft" (symbolic) link

In -s <existing-name> <new-name>

The s option for a symbolic link
```

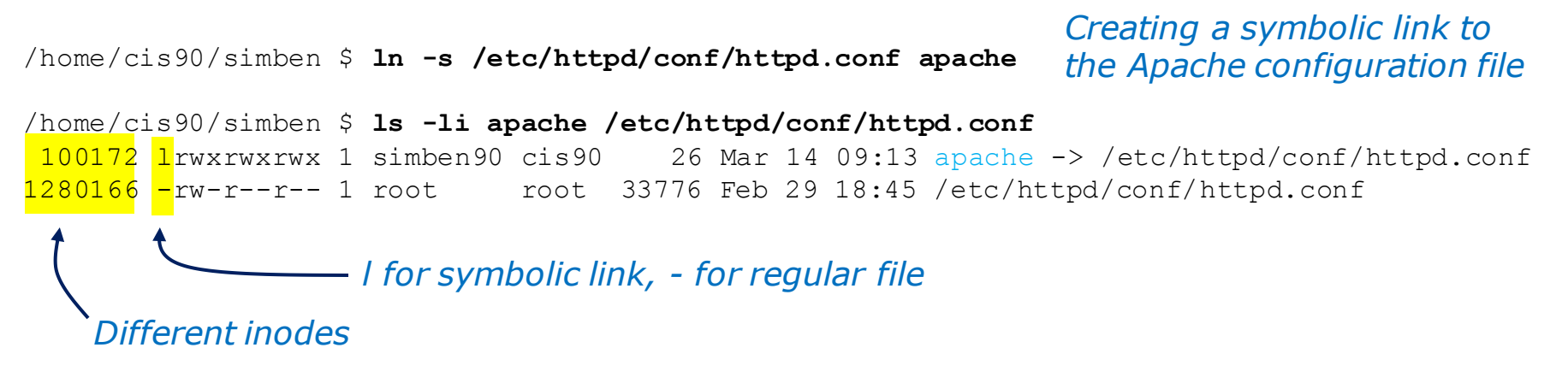

*Symbolic links are like Windows shortcuts. They are two separate files and it is possible to break the links when the target files get renamed.* 

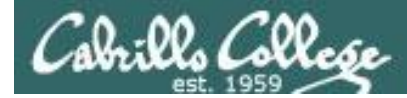

### Linking Files Symbolic "Soft" Links

```
/home/cis90/simben $ ls -li apache /etc/httpd/conf/httpd.conf
100172 lrwxrwxrwx 1 simben90 cis90 26 Mar 14 09:13 apache -> /etc/httpd/conf/httpd.conf
1280166 -rw-r--r-- 1 root root 33776 Feb 29 18:45 /etc/httpd/conf/httpd.conf
```

```
/home/cis90/simben $ head -n 5 apache
#
# This is the main Apache server configuration file. It contains the
# configuration directives that give the server its instructions.
# See <URL:http://httpd.apache.org/docs/2.2/> for detailed information.
# In particular, see
/home/cis90/simben $ head -n 5 /etc/httpd/conf/httpd.conf
#
# This is the main Apache server configuration file. It contains the
# configuration directives that give the server its instructions.
# See <URL:http://httpd.apache.org/docs/2.2/> for detailed information.
# In particular, see
```

### From Benji's home directory, he can now refer to the Apache configuration file using either apache or /etc/httpd/conf/httpd.conf

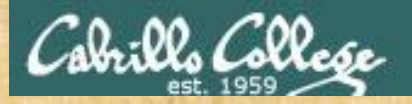

### **Class Exercise**

- Create a file named candy using:
   candy
- Create a hard link to candy named sweets using: In candy sweets
- Create a soft link to candy named dulces using:
   ln -s candy dulces
- List them using:
   ls -li candy sweets dulces

### Assignment

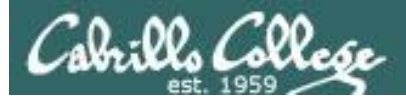

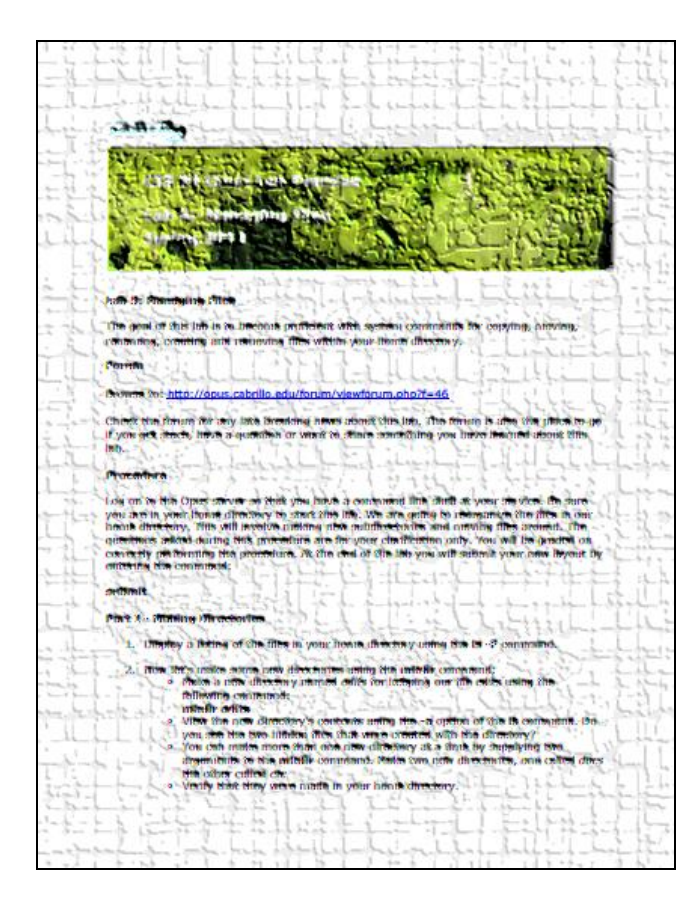

*In this lab you will reorganize your home directory* 

Be careful. For this lab, the slower you go the sooner you will be done!

# Wrap up

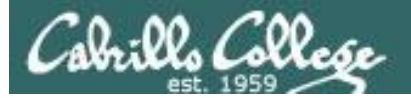

#### New commands:

| ср    | copy files            |
|-------|-----------------------|
| ln    | link files            |
| mkdir | make directory        |
| mv    | move or rename files  |
| rm    | remove files          |
| rmdir | remove directory      |
| touch | make/modify a file    |
| tree  | draw file tree branch |

#### Redirection:

>

redirects stdout

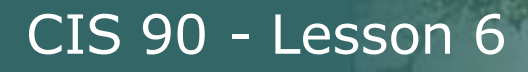

### Next Class

Assignment: Check Calendar Page on web site to see what is due next week: http://simms-teach.com/cis90calendar.php

Quiz questions for next class:

- What command is used to rename a file?
- If two files are hard linked do they have the same or different inode numbers?
- What option for the rm command provides confirmation when deleting files?

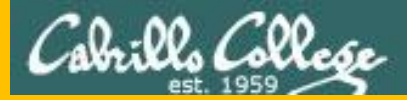

### Test 1

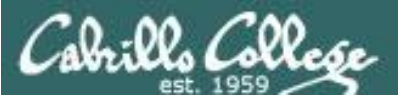

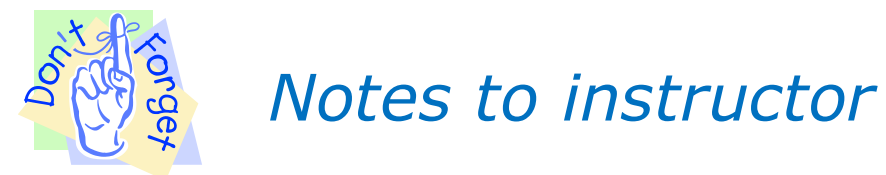

- [] Schedule end of practice test on Canvas [T-30]
- [] Shutdown practice test systems
  - cp /etc/nologin.bak /etc/nologin [at job T-31]
  - shutdown -P +10 "Practice test period ending." [at job T-40]
- [] Schedule real test to display in Canvas [T-0 till splashdown]
- [] Remove password on real test on Canvas [T-0]
- [] Send email on Opus to students
  - /home/rsimms/cis90/test01/q29/mail-q29-T1 2 q [at job T-0]
- [] Allow logins on real test systems
  - rm /etc/nologin [at job T-0]
- [] Shutdown real test systems
  - cp /etc/nologin.bak /etc/nologin [at splashdown-1]
    shutdown -P +10 "Test period ending." [at splashdown-10]

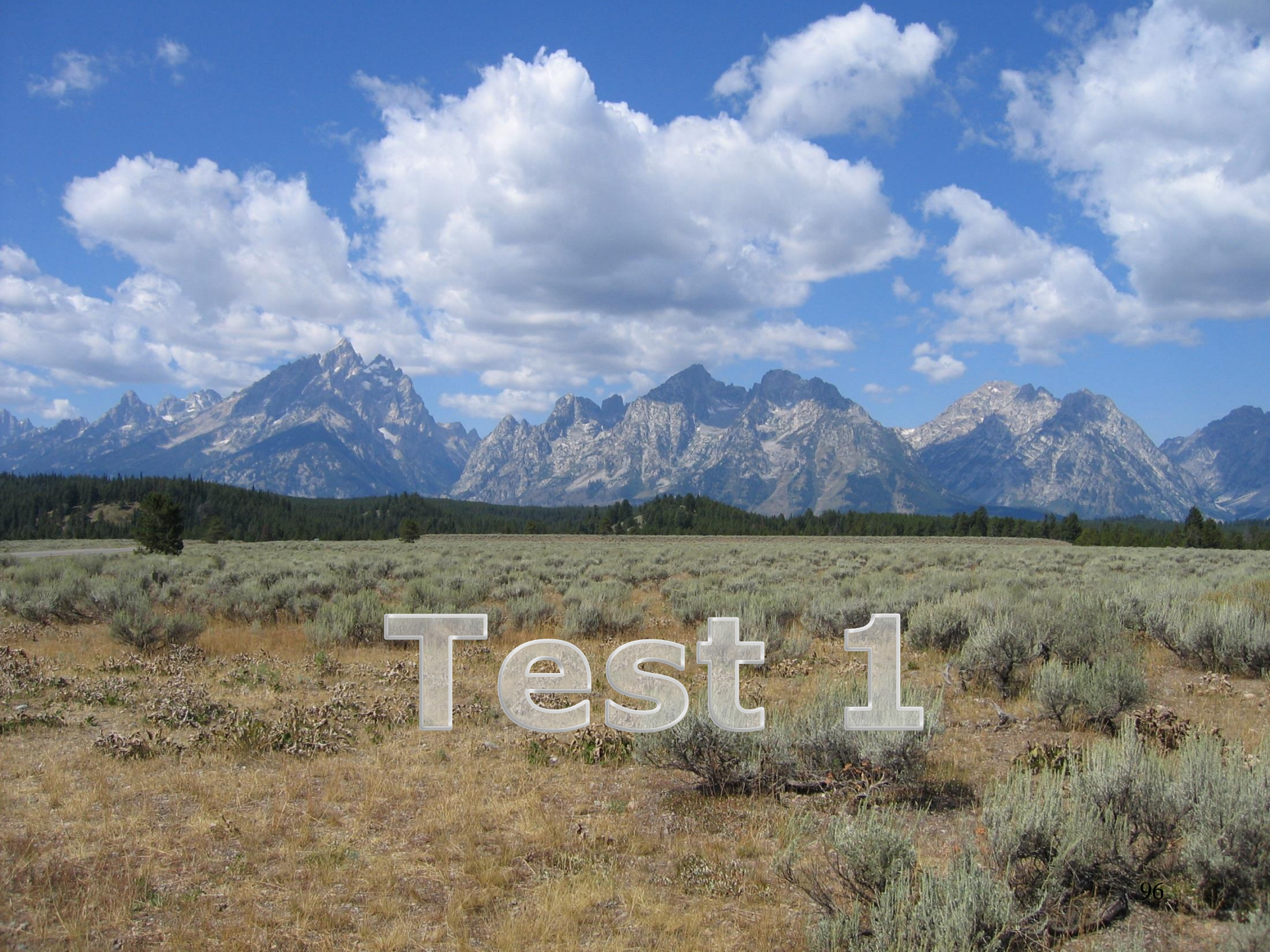

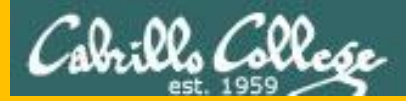

# Backup

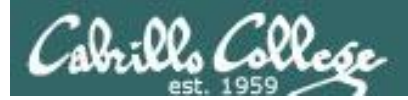

## More Examples

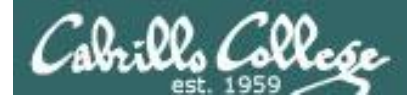

**Task 1**: Create a new directory named *birds* in your home directory. In that new directory create a sub-directory named *Antarctica*. Copy the *penguin* file from the */home/cis90/depot* directory to the new *Antarctica* directory. View the last line of the *penguin* file. Recursively remove the *birds* directory when finished.

```
/home/cis90/simben $ cd
/home/cis90/simben $ mkdir -p birds/Antarctica
/home/cis90/simben $ cp ../depot/penguin birds/Antarctica/
/home/cis90/simben $ tail -n1 birds/Antarctica/penguin
and envy your plumed pride.
/home/cis90/simben $ head -n1 birds/Antarctica/penguin
Magellanic Penguin
/home/cis90/simben $ rm -rf birds/
/home/cis90/simben $
```

Performing Task 1 from the home directory using relative pathnames only.

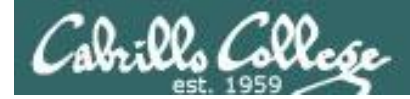

**Task 1**: Create a new directory named *birds* in your home directory. In that new directory create a sub-directory named *Antarctica*. Copy the *penguin* file from the */home/cis90/depot* directory to the new *Antarctica* directory. View the last line of the *penguin* file. Recursively remove the *birds* directory when finished.

```
/home/cis90/simben $ cd
/home/cis90/simben $ mkdir birds
/home/cis90/simben $ cd birds
/home/cis90/simben/birds $ mkdir Antarctica
/home/cis90/simben/birds $ cd Antarctica
/home/cis90/simben/birds/Antarctica $ cp /home/cis90/depot/penguin .
/home/cis90/simben/birds/Antarctica $ tail -n1 penguin
and envy your plumed pride.
/home/cis90/simben/birds/Antarctica $ cd
/home/cis90/simben $ rm -rf /home/cis90/simben/birds/
/home/cis90/simben $
```

Performing Task 1 by changing directories and using a mix of relative and absolute pathnames.

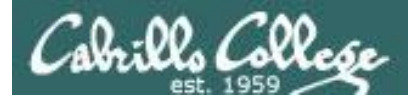

**Task 1**: Create a new directory named *birds* in your home directory. In that new directory create a sub-directory named *Antarctica*. Copy the *penguin* file from the */home/cis90/depot* directory to the new *Antarctica* directory. View the last line of the *penguin* file. Recursively remove the *birds* directory when finished.

```
/home/cis90/depot $ cd /home/cis90/depot/
/home/cis90/depot $ ls penguin
penguin
/home/cis90/depot $ mkdir -p ~/birds/Antarctica
/home/cis90/depot $ cp penguin ~/birds/Antarctica/
/home/cis90/depot $ tail -n1 ~/birds/Antarctica/penguin
and envy your plumed pride.
/home/cis90/depot $ rm -rf ~/birds
/home/cis90/depot $
```

Performing Task 1 from the /home/cis90/depot directory and using the ~ for the home directory.

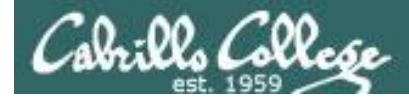

**Task 1**: Create a new directory named *birds* in your home directory. In that new directory create a sub-directory named *Antarctica*. Copy the penguin file from the /home/cis90/depot directory to the new *Antarctica* directory. View the last line of the *penguin* file. Recursively remove the *birds* directory when finished.

```
/home/cis90/depot $ cd /home/cis90/depot/
/home/cis90/depot $ ls penguin
penguin
/home/cis90/depot $ mkdir -p ../simben/birds/Antarctica
/home/cis90/depot $ cp penguin ../simben/birds/Antarctica/
/home/cis90/depot $ tail -n1 /home/cis90/simben/birds/Antarctica/penguin
and envy your plumed pride.
/home/cis90/depot $ rm -rf /home/cis90/simben/birds/
/home/cis90/depot $
```

Performing Task 1 from the /home/cis90/depot directory and using relative and absolute pathnames.